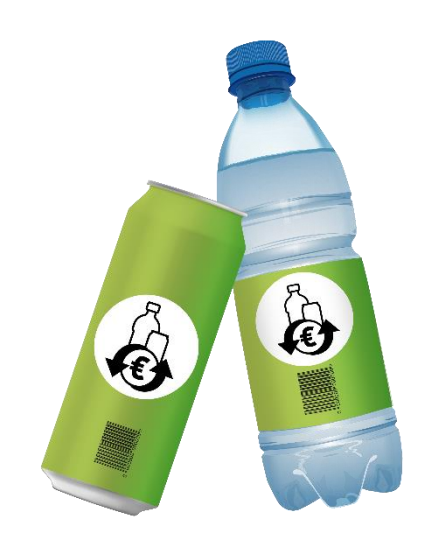

### Benutzerhandbuch zur Registrierung im Einwegpfand-Portal

für

## Rücknehmer

Ein Dokument der EWP Recycling Pfand Österreich gGmbH in Folge kurz die "EWP" oder "wir"

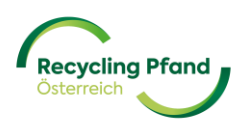

#### INHALTSVERZEICHNIS

| TEIL I- EINWEGPFAND-KONTO ANLEGEN / KEY-USER-REGISTRIERUNG                           |
|--------------------------------------------------------------------------------------|
| 1 REGISTRIERUNG KEY-USER 4                                                           |
| 1.1 USER-REGISTRIERUNG MIT MICROSOFT WORK ACCOUNT LOGIN5                             |
| 1.2 USER-REGISTRIERUNG MIT ID-AUSTRIA LOGIN6                                         |
| 1.3 USER-REGISTRIERUNG MIT EMAIL-ADRESSE + PASSWORT                                  |
| 2 ZWEI-FAKTOR-AUTHENTIFIZIERUNG                                                      |
| 3 ANMELDUNG MIT BESTEHENDEM BENUTZERKONTO13                                          |
| 3.1 ANMELDUNG MIT MICROSOFT OFFICE ACCOUNT                                           |
| 3.2 ANMELDUNG MIT ID-AUSTRIA ACCOUNT13                                               |
| 3.3 ANMELDUNG MIT E-MAIL-ADRESSE + PASSWORT                                          |
| TEIL II – REGISTRIERUNG ORGANISATION                                                 |
| 1 ORGANISATION IM EWP-PORTAL HINZUFÜGEN15                                            |
| 2 REGISTRIERUNGSSTATUS ZUR ORGANISATION                                              |
| TEIL III – REGISTRIERUNG ORGANISATIONSROLLE "RÜCKNEHMER"                             |
| 1 WAS IST DIE ORGANISATIONSROLLE EIGENTLICH?                                         |
| 2 REGISTRIERUNG DER ORGANISATIONSROLLE                                               |
| 3 REGISTRIERUNG DER RÜCKNAHMESTELLE(N)                                               |
| TEIL IV – VERTRAGSUNTERLAGEN RÜCKNEHMER                                              |
| 1 ERSTELLUNG DER VERTRAGSUNTERLAGEN & UNTERZEICHNUNG MITTELS ID-AUSTRIA-<br>SIGNATUR |
| 2 ERSTELLUNG DER VERTRAGSUNTERLAGEN & EIGENHÄNDIGE UNTERZEICHNUNG                    |
| 3 AUFRUFEN DER VERTRAGSUNTERLAGEN bzw. PRÜFEN DES RÜCKNEHMERSTATUS                   |
| TEIL VI – HÄUFIGE FRAGEN & ANTWORTEN 50                                              |

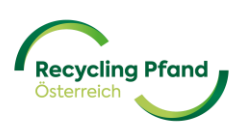

#### TEIL I- EINWEGPFAND-KONTO ANLEGEN / KEY-USER-REGISTRIERUNG

Um am österreichischen Einwegpfandsystem teilnehmen zu können, ist eine mehrstufige Registrierung im EWP-Portal notwendig. Je nach Ihrer Rolle im Einwegpfandsystem (Produzent/Importeur, Rücknehmer, Rücknahmeautomatenhersteller, Tarifpartner, usw.) werden diverse Stammdaten und Detailinformationen zur Registrierung benötigt. Das EWP-Portal ist sowohl für den erstmaligen Registrierungsprozess, aber auch vor allem für die zukünftige Pfandabwicklung das zentrale System bzw. Ihre Hauptinformationsquelle bezüglich laufender Abrechnungen, Stammdatenverwaltung, usw.

Der Einstieg zum EWP-Portal erfolgt am einfachsten über die Website <u>www.recycling-pfand.at</u> und hier dann rechts oben den Button "EWP Portal" anklicken.

| https://www.recycling-pfand.at |                               |                    |              |                                                                                                    |                                                                                                    |                                                                                  |        |
|--------------------------------|-------------------------------|--------------------|--------------|----------------------------------------------------------------------------------------------------|----------------------------------------------------------------------------------------------------|----------------------------------------------------------------------------------|--------|
|                                |                               | Fragen & Antworten | Downloads    | Presse Kar                                                                                                    | riere Webinare                                                                                                    | 📛 Deutsch 🗸                                                                      | ۹      |
|                                | Recycling Pfand<br>Osterreich | Über Pfand Fü      | r Unternehme | n Rücknehm                                                                                                    | ner v Ko                                                                                                    | entakt EWP I                                                                     | Portal |
|                                |                               |                    |              | Recyc<br>Östern<br>Starten wir gen<br>Am 1. Jänner 21<br>für Einweggeträ<br>Metall eingefüh<br>Klimaschutzmir | Eling Pfa<br>reich<br>neinsam in eine nacht<br>225 wird in Österreich<br>änkeverpackungen au<br>rrt. Die <u>Verordnung</u> de<br>nisteriums regett alle f | nd<br>haltige Zukunft!<br>das Pfandsystem<br>is Kunststoff und<br>is<br>Details. |        |
|                                | Das Pfandsvstem               |                    |              |                                                                                                    |                                                                                                    |                                                                                  |        |

Nun werden Sie direkt auf das EWP-Portal weitergeleitet und können mit dem mehrstufigen Registrierungsprozess starten bzw. bei bereits erfolgter Registrierung zu jeder Zeit in Ihr digitales EWP-Konto einsteigen.

Es wird dringend empfohlen, dass die Erstregistrierung des Unternehmens durch den späteren Key-User des Unternehmens erfolgt. Weiters empfehlen wir Ihnen die Erstregistrierung an einem Computer/Laptop durchzuführen, da so die im Registrierungsprozess vorgesehene 2-Faktoren-Authentifizierung einfacher umzusetzen ist.

#### 1 REGISTRIERUNG KEY-USER

Das EWP-Portal steht in 2 Sprachen (Deutsch und Englisch) zur Verfügung. Zu Beginn wählen Sie bitte die Sprache aus, welche aber jederzeit im Portal umgestellt werden kann:

| Recycling Pfand |               |
|-----------------|---------------|
| 🗣 Weiter 🗸      | $\rightarrow$ |
| Continue        | $\rightarrow$ |
| Privacy notice  |               |

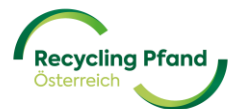

Die Anmeldemaske wird angezeigt und wenn noch kein Konto im EWP-Portal angelegt wurde (Erstregistrierung), haben Sie nun drei Möglichkeiten für die erstmalige User-Registrierung:

- (1) Microsoft work account login
- (2) ID-Austria Login (Option noch in Bearbeitung)
- (3) Email-Adresse & Passwort

#### 1.1 USER-REGISTRIERUNG MIT MICROSOFT WORK ACCOUNT LOGIN

Die einfachste Möglichkeit der User-Registrierung ist über die Verwendung eines bestehenden Microsoft work accounts (Office 365-Paket). Das EWP-Portal würde in diesem Fall die User-Verifizierung über einen Abruf bei Ihrem Microsoft work account durchführen. Dazu muss der User einfach auf die Schaltfläche "Microsoft work account login" anklicken.

|              | Osterreich                        |
|--------------|-----------------------------------|
| Melden<br>an | Sie sich mit Ihrer E-Mail Adresse |
| E-Mail-A     | Adresse                           |
| Passwor      | rt                                |
| Haben Sie I  | Ihr Passwort vergessen?           |
|              | Anmelden                          |
| Sie haben k  | kein Konto? Jetzt registrieren    |
| Melden<br>an | Sie sich mit Ihrem sozialen Konto |
|              | Microsoft work account login      |
|              |                                   |

Im nächsten Schritt müssen nun lediglich noch Vor- und Nachname bzw. wenn gewünscht ein Titel des Users ergänzt werden. Durch einen Klick auf die Schaltfläche "Erstellen" speichert das EWP-Portal den User und er kann mit der Unternehmensregistrierung starten.

| Vorname  |
|----------|
| Nachname |
| Titel    |

Sie können nun bereits zum Teil II des Handbuchs "Registrierung Unternehmen" springen.

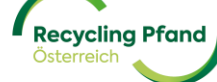

#### 1.2 USER-REGISTRIERUNG MIT ID-AUSTRIA LOGIN

Diese User-Registrierungsmöglichkeit ist noch in der Testphase und daher noch nicht verfügbar.

Eine weitere einfache Möglichkeit der User-Registrierung ist über die Verwendung eines bestehenden ID-Austria-Accounts. Das EWP-Portal führt in diesem Fall die User-Verifizierung über einen Abruf bei ID-Austria durch. Dazu muss der User einfach auf die Schaltfläche "ID-Austria Login" anklicken und wird zur ID-Austria Login-Plattform geleitet.

|              | Osterreich                        |
|--------------|-----------------------------------|
| Melden<br>an | Sie sich mit Ihrer E-Mail Adresse |
| E-Mail-      | Adresse                           |
| Passwo       | rt                                |
| Haben Sie    | Ihr Passwort vergessen?           |
|              | Anmelden                          |
| Sie haben l  | kein Konto? Jetzt registrieren    |
| Fortges      | chrittene Login-Methoden          |
|              | Microsoft work account login      |
|              |                                   |

Auf der ID-Austria Plattform dann den Button "Anmelden mit ID Austria" klicken.

|                                                   | EWP PORTAL UAT                                                                                                    | Deutsch                   | Englisch |
|---------------------------------------------------|----------------------------------------------------------------------------------------------------|---------------------------|----------|
| Anm                                               | elden bei "EWP Portal UAT"                                                                                                    |                           |          |
| Mit der Anmeldung stimmen Sie zu, da<br>Weiters w | ass folgende Daten zu Ihrer Person, sofern vorhan<br>übermittelt werden: Ihr Name<br>verden Ihr bPK übermittelt. <u>Details anzeigen</u> ~ | den, an " <u>EWP Port</u> | al UAT"  |
| Date                                              | enschutzerklärung von "EWP Portal UAT"                                                                                                    |                           |          |
| <mark>=</mark> :0                                 | Anmelden mit ID Austria 🗸                                                                                                    |                           |          |
|                                                   | Die ID Austria ist die Weiterentwicklung der Ha<br>Signatur bzw. Bürgerkarte und hat diese abgele                                          | ndy-<br>öst:              |          |
|                                                   | Mehr Information zur ID Austria                                                                                                    |                           |          |
|                                                   | Anmelden mit EU-Login                                                                                                    |                           |          |

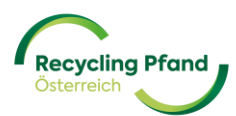

Auf der ID-Austria Plattform erfolgt nun die finale User-Verifizierung und Anmeldung mittels dort hinterlegtem Account.

| Becycling Prov                   | <b>AL</b> UAT    |
|----------------------------------|------------------|
| Anmelden bei "EWP Por            | tal UAT"         |
|                                  | 🔗 TRUST          |
| Benutzername/Mobiltelefonnummer: |                  |
| Benutzername/Mobiltelefonnummer  | •                |
| Signatur-Passwort:               |                  |
| Password                         |                  |
|                                  | Identifiziere    |
| Z Eigenes Fenster                | Passwort falsch? |

Im nächsten Schritt müssen nun lediglich noch Vor- und Nachname bzw. wenn gewünscht ein Titel des Users ergänzt werden. Durch einen Klick auf die Schaltfläche "Erstellen" speichert das EWP-Portal den User und er kann mit der Unternehmensregistrierung starten.

| 4 |          |
|---|----------|
|   | Vorname  |
|   | Nachname |
| _ | Titel    |
|   |          |

Die einmalig notwendige User-Registrierung ist somit abgeschlossen und Sie können mit der Registrierung der Organisation weitermachen. Sie können nun auch bei jeder weiteren Anmeldung im EWP-Portal die ID-Austria als Login-Variante nutzen.

| Signification                |                               |
|------------------------------|-------------------------------|
|                              | (1) Organisation registrieren |
| Organisationen               |                               |
|                              |                               |
| +<br>Organisation hinzufüger |                               |
|                              |                               |
|                              |                               |

Sie können nun bereits zum Teil II des Handbuchs "Registrierung Unternehmen" springen.

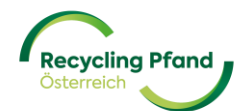

#### 1.3 USER-REGISTRIERUNG MIT EMAIL-ADRESSE + PASSWORT

Sollten Sie über keinen Microsoft work account und kein ID-Austria Login verfügen, besteht auch die Möglichkeit sich mit einer bestehenden E-Mail-Adresse + Passwortvergabe zu registrieren. Dazu ist bitte der Erstregistrierung des Users der Link "Jetzt registrieren" anzuklicken:

|                        | Recycling Pfand<br>Osterreich                    |
|------------------------|--------------------------------------------------|
| Melden Sie<br>an       | sich mit Ihrem e-mail-adresse                    |
| E-Mail-Adres           | se                                               |
| Passwort               |                                                  |
| Haben Sie Ihr Pa       | sswort vergessen?                                |
| An<br>Sie haben kein K | nmelden<br>onto? <mark>Jetzt registrieren</mark> |
| Melden Sie<br>an       | sich mit Ihrem sozialen Konto                    |
| Mi                     | icrosoft work account login                      |
|                        | ID-Austria Login                                 |

Anschließend ist die Email-Adresse des Users einzugeben und auf den Button "Verifizierungscode senden" zu klicken.

| Abbrechen           Recycling Pfand           Osterreich                          |
|-----------------------------------------------------------------------------------|
| Eine Überprüfung ist notwendig. Bitte klicken Sie auf die<br>Senden-Schaltfläche. |
| E-Mail-Adresse                                                                    |
| Verifizierungscode senden                                                         |

Dadurch erfolgt die erste Überprüfung der Email-Adresse mittels Zusendung eines Verifizierungscodes an die eingegebene Email-Adresse, ob diese tatsächlich existiert.

Bitte öffnen Sie nun Ihren Email-Account und überprüfen Sie Ihre Inbox auf die zugesendete Email mit dem Verifizierungscode. Da es sich um ein automatisch generiertes Email handelt, prüfen Sie bitte auch Ihren Spam-Ordner, sollte die Nachricht nicht in der Inbox zu finden sein.

|                               | E-Mail-Prüfnummer für EWP Customerlogin                                                                                  |                                                                                                    |                               |
|-------------------------------|----------------------------------------------------------------------------------------------------|----------------------------------------------------------------------------------------------------|-------------------------------|
|                               | Microsoft im Namen von EWP Customerlogin SIT <msonlineservicesteam@micros<br>An @.homas</msonlineservicesteam@micros<br> | softonline.com><br>Nownload von Bildem in dieser Nachricht verhindert.                                                                                                    |                               |
|                               |                                                                                                    | Überprüfen Sie Ihre E-Mail-Adresse.                                                                                                    |                               |
|                               |                                                                                                    | Vielen Dank für das Überprüfen Ihres Kontos Vielen Dank für das Überprüfen Ihres Kontos Vielen Dank für das Überprüfen Ibres Kontos Vielen Dank für das Überprüfen Ibres Kontos Vielen Dank für das Überprüfen Ibres Kontos Vielen Dank für das Überprüfen Ibres Kontos Vielen Dank für das Überprüfen Ibre |                               |
|                               |                                                                                                    | Mit freundlichen Grüßen<br>EWP Customerlogin SIT                                                                                                    |                               |
| $\frown$                      |                                                                                                    | Diese Nachricht wurde von einer nicht überwachten E-Mail-Adresse gesendet. Antworten Sie nicht auf diese Nachricht.                                                                                                    | ×                             |
| Recycling Pfan.<br>Österreich | EWP Recycling Pfand Österreich gGmbH                                                                                     | 8                                                                                                    | Version 2.0 – 30. August 2024 |

Übertragen Sie nun bitte den übermittelten 6-stelligen Zahlencode in das Eingabefeld im EWP-Portal und klicken Sie auf den Button "Code verifizieren".

| Abbrechen                                                                                                    |
|----------------------------------------------------------------------------------------------------|
| Ein Verifizierungscode wurde an Ihren Posteingang gesendet.<br>Bitte kopieren Sie ihn in das Eingabefeld unten. |
| 201801<br>Code verifizieren Neuen Code senden                                                                   |

Bei erfolgreicher Verifizierung der eingegebenen Email-Adresse kann der User nun mittels Passwortvergabe und der Namenserfassung angelegt werden. Bitte achten Sie bei der Passwortauswahl darauf, dass es mindestens 10 Stellen umfasst, wobei Groß- und Kleinbuchstaben verwendet werden müssen und auch mindestens 1 Sonderzeichen (zB: # % \$ § @! ? etc.) enthalten sein muss.

Die Eingabemaske für die Passwortvergabe und Namensdetails sieht wie folgt aus:

| Abbrechen     Recycling Pfand     Otherwor     E-Mail-Adresse verifiziert. Sie können nun fortfahren. |
|----------------------------------------------------------------------------------------------------|
| E-Mail andern                                                                                         |
| Neues Passwort                                                                                        |
| Neues Passwort bestätigen                                                                             |
| Anzeigename                                                                                           |
| Nachname                                                                                              |
| Titel                                                                                                 |
| Erstellen                                                                                             |

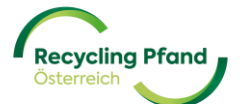

Sollte die Codeeingabe nicht funktionieren bzw. kein Code im Email-Account auffindbar sein, so kann ein neuer Code angefordert werden. Dazu bitte einfach auf die Schaltfläche "Neuen Code senden" klicken.

#### 2 ZWEI-FAKTOR-AUTHENTIFIZIERUNG

Im nächsten Schritt erfolgt nun aus Sicherheitsgründen die eingebaute 2-Faktor-Authentifizierung mittels der Microsoft Authenticator App. Dies ist eine zusätzliche Sicherheitsmaßnahme zum Schutz Ihres Benutzerkontos. Nur durch die zusätzliche Codeeingabe, welche im 30 Sekundenintervall immer neu an die hinterlegte Handynummer des berechtigen Nutzers gesendet wird, kann sich der Nutzer in seinem Benutzerkonto anmelden.

Weitere allgemeine Informationen zur 2-Faktor-Authentifizierung finden Sie unter folgendem Link:

https://www.saferinternet.at/faq/datenschutz/was-ist-die-zwei-faktor-authentifizierung

Sollten Sie noch keine Authentifizierungs-App auf Ihrem Smartphone installiert haben, können Sie diese entweder im Google Play Store (für Android-Geräte) bzw. im Apple App Store (für iOS-Geräte) herunterladen. Durch einen Klick auf die jeweilige Schaltfläche (Icon) werden Sie direkt zum Downloadbereich der MS Authenticator App weitergeleitet.

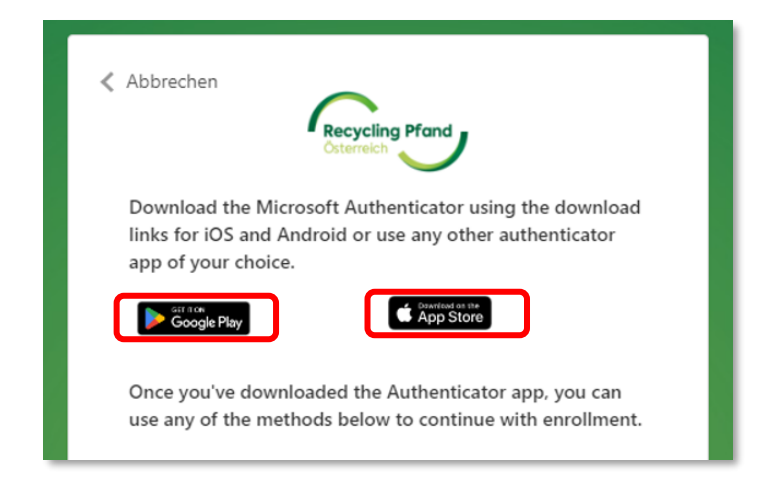

Jetzt können Sie die benötigte App herunterladen und auf Ihrem Smartphone installieren.

Sollten Sie bereits eine Authentifizierungs-App auf Ihrem Smartphone installiert haben bzw. sobald der Download, wie vorher beschrieben, abgeschlossen wurde, öffnen Sie die Authentifizierungs-App auf Ihrem Smartphone.

In der MS Authenticator-App finden Sie rechts unten den Menüpunkt "Verifizierte IDs". Diesen Punkt bitte auswählen und dann die Schaltfläche "QR-Code scannen" anklicken. Nun öffnet die App Ihre Kamerafunktion und damit scannen Sie bitte den im Registrierungsprozess vom EWP-Portal angezeigten QR-Code:

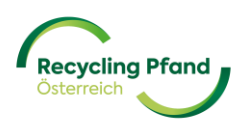

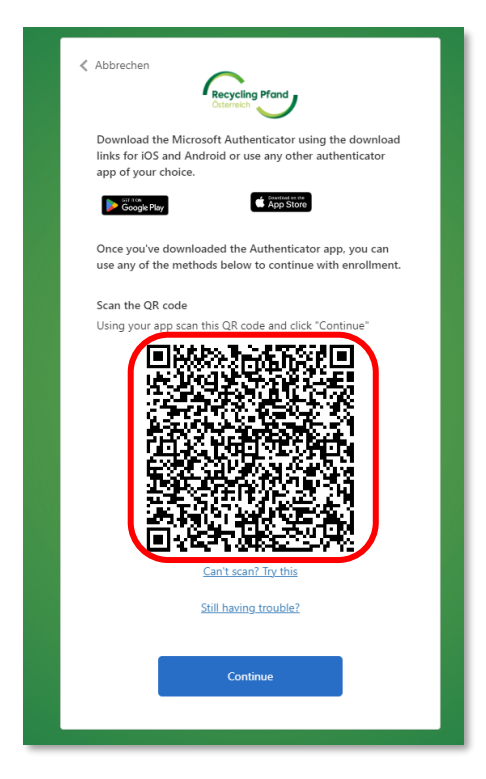

Das EWP-Portal fordert Sie nun zur Eingabe des Verifizierungscodes auf, welcher in der Authenticator-App angezeigt wird.

| Abbrechen Recycling Pfand<br>Osternich                                |
|-----------------------------------------------------------------------|
| Geben Sie den Verifizierungscode aus Ihrer Authenticator-<br>App ein. |
| Enter your code.                                                      |
| Weiter                                                                |

Nehmen Sie nun wieder Ihr Smartphone zur Hand und prüfen in Ihrer Authentifizierungs-App den

| angez      | eigten Code.  | all Hot 🗢     | 13:1                    | 12              | 6 30    | » % 💽    |
|------------|---------------|---------------|-------------------------|-----------------|---------|----------|
|            |               | ∃ Aut         | hentica                 | tor             | Q       | +        |
|            |               | 8 EV          | WP Portal Log<br>55 555 | in<br>12        |         | >        |
|            |               |               |                         |                 |         |          |
|            |               |               |                         |                 |         |          |
|            |               |               |                         |                 |         |          |
|            |               |               |                         |                 |         |          |
|            |               |               |                         |                 |         |          |
|            |               |               |                         | -               |         | _        |
| Österreich | EWP Recycling | Authenticator | Kennwörter              | (O)<br>Adressen | Verifiz | erte IDs |

Diesen Code erfassen Sie nun im EWP-Portal und damit wird Ihr Einstieg in das EWP-Portal bestätigt und Sie erreichen die Startseite des EWP-Portals.

<u>WICHTIG</u>: Auch bei jeder zukünftigen Anmeldung im EWP-Portal werden Sie diese 2-Faktor-Authentifizierung benötigen. Also bitte unbedingt die Authentifizierungs-App auf Ihrem Smartphone installiert lassen, da Sie diese zukünftig zum Einstieg benötigen werden.

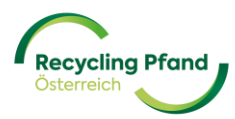

#### 3 ANMELDUNG MIT BESTEHENDEM BENUTZERKONTO

Sollten Sie bereits einen User (Benutzerkonto) im EWP-Portal erfolgreich angelegt haben, können Sie über dieses jederzeit wieder in das System einsteigen, um beispielsweise Ihre Stammdaten zu aktualisieren, weitere Nutzer zum EWP-Portal einzuladen bzw. zukünftig auch Ihre Transaktionen, Abrechnungen, etc. einzusehen.

Wir empfehlen den Einstieg ins EWP-Portal immer über unsere Webseite www.recycling-pfand.at

Es wird Ihnen nun wieder die bereits bekannte allgemeine Anmeldemaske angezeigt, welche für jeden zukünftigen Einstieg in das EWP Portal verwendet wird.

|              | Recycling Pfand                   | ,            |          |
|--------------|-----------------------------------|--------------|----------|
| Melden<br>an | Sie sich mit Ihrem                | e-mail-adre  | sse      |
| E-Mail-A     | dresse                            |              | 3        |
| Passwort     | 1                                 |              |          |
| Haben Sie II | nr Passwort vergessen?            |              |          |
|              | Anmelden                          |              |          |
| Sie haben k  | ein Konto? <u>Jetzt registrie</u> | ren          |          |
| Melden<br>an | Sie sich mit Ihrem                | sozialen Kor | ato<br>1 |
|              | Microsoft work accou              | int login    | J        |
|              | ID-Austria Log                    | in           | 2        |

Sie müssen nun wieder jene der drei möglichen Anmeldevarianten wählen, welche Sie ursprünglich bei der Erstregistrierung verwendet haben.

- (1) Microsoft work account login
- (2) ID-Austria Login
- (3) E-mail-Adresse & Passwort

#### 3.1 ANMELDUNG MIT MICROSOFT OFFICE ACCOUNT

Der User muss nur auf die Schaltfläche "Microsoft work account login" klicken und wird durch das bereits gespeicherte Microsoft User Profil in das hinterlegte EWP-Benutzerkonto geführt.

#### 3.2 ANMELDUNG MIT ID-AUSTRIA ACCOUNT

Diese Anmeldemöglichkeit ist aktuell noch in der Testphase und daher noch nicht verfügbar.

Der User muss nur auf die Schaltfläche "ID-Austria Login" klicken und wird zum ID-Austria Portal weitergeleitet. Hier führ der User nun sein ID-Austria Login durch und wird automatisch in seinen EWP-Portal Account eingeloggt.

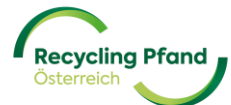

#### 3.3 ANMELDUNG MIT E-MAIL-ADRESSE + PASSWORT

Der User muss in der Eingabemaske seine E-Mail-Adresse und das damals vergebene Passwort eingeben und auf die Schaltfläche "Anmelden" klicken.

|             | Recycling Pfand<br>Citerreich        |
|-------------|--------------------------------------|
| Melde<br>an | en Sie sich mit Ihrem e-mail-adresse |
| E-Ma        | ail-Adresse                          |
| Passw       | vort                                 |
| Haben Si    | ie Ihr Passwort vergessen?           |
|             | Anmelden                             |
| Sie habe    | n kein Konto? Jetzt registrieren     |
| Melde<br>an | en Sie sich mit Ihrem sozialen Konto |
|             | Microsoft work account login         |
|             | ID-Austria Login                     |

Das EWP-Portal fordert Sie nun zur Eingabe des Verifizierungscodes auf, welcher in der Authenticator-App angezeigt wird.

| Abbrechen                                                     |          |
|---------------------------------------------------------------|----------|
| Geben Sie den Verifizierungscode aus Ihrer Authen<br>App ein. | ticator- |
| Enter your code.                                              |          |
| Weiter                                                        |          |

Nehmen Sie nun wieder Ihr Smartphone zur Hand und prüfen in Ihrer Authentifizierungs-App den angezeigten Code.

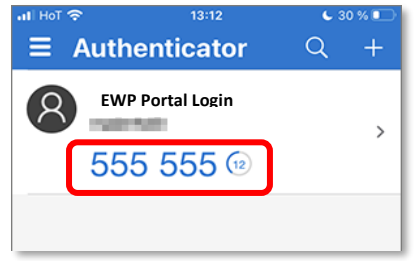

Diesen Code erfassen Sie nun im EWP-Portal und damit wird Ihr Einstieg in das EWP-Portal bestätigt und Sie erreichen die Startseite des EWP-Portals.

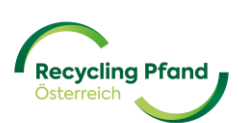

#### TEIL II – REGISTRIERUNG ORGANISATION

Nach Ihrer erstmaligen Anmeldung im EWP-Portal wird Ihnen die Startseite Ihres Benutzerkontos angezeigt. Bei der erstmaligen Anmeldung ist diese noch leer und das System gibt Ihnen die Möglichkeit Ihre Organisation zu registrieren. Dieser Registrierungsprozess sollte vom vorgesehenen Key-User der Organisation erfolgen, da wesentliche Punkte zu allgemeinen Unternehmensdaten bzw. auch spezifische Informationen in Bezug auf das Einwegpfandsystem für Getränkeflaschen und -dosen abgefragt werden. Sobald die Organisation erfolgreich registriert wurde, können dann im nächsten Schritt die benötigten Rollen (Produzenten/Importeure, Rücknehmer, ...) im EWP-Portal angelegt werden.

#### **1 ORGANISATION IM EWP-PORTAL HINZUFÜGEN**

Dazu klicken Sie einfach auf die Schaltfläche "+ Organisation hinzufügen".

| Newslop Pfond           | 1 Organisation registrieren |
|-------------------------|-----------------------------|
| Organisationen          |                             |
| +                       |                             |
| Organisation hinzufüger |                             |

Wenn Sie eine Organisation (bzw. Unternehmen, Verein, etc.) neu erfassen möchten, müssen Sie zuerst die Rechtsform mittels Auswahl aus dem Drop-Down-Menü definieren:

| Recycling Pfond        |               |
|------------------------|---------------|
| Neue Unternehmensdaten |               |
|                        | Rechtsform    |
|                        | Option wählen |
|                        |               |

Je nach Ihrer ausgewählten Rechtsform werden Sie nun nach einer Identifikationsmöglichkeit Ihres Unternehmens, Vereins, etc. gefragt.

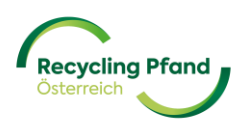

Im Falle einer Kapitalgesellschaft (GmbH, AG, etc.) fordert Sie das System auf, entweder Ihre Firmenbuchnummer oder Ihre UID-Nummer anzugeben:

| Gesellschaft mit beschränkter Haftung (GmbH) | , |
|----------------------------------------------|---|
| Unternehmensdaten                            |   |
| Firmenbuchnummer                             |   |
| EN 1004E6x                                   |   |
| FN 123400X                                   |   |
| <b>FN</b> 123450X                            |   |
| UID-Nummer                                   |   |
| UID-Nummer<br>E.g.: ATU12345678              |   |
| UID-Nummer<br>E.g.: ATU12345678              |   |

Wenn es sich bei Ihnen um einen Verein handelt, so wählen Sie bitte "Verein" als Rechtsform aus und das System fordert Sie nun zur Eingabe Ihrer Vereinsnummer, festgelegt durch das zentrale Vereinsregister, oder einer UID-Nummer auf.

| Rechtsform                                                |            |
|-----------------------------------------------------------|------------|
| Unternehmensdaten<br>zvR-zahl                             |            |
| UID-Nummer                                                |            |
| E.g.: ATU123456789                                        |            |
| Wir verwenden dies zum Ausfüllen der<br>Unternehmensdaten | Fortfahren |

Bei nicht eingetragenen Einzelunternehmen [bitte beachten Sie die Unterscheidung im Auswahlmenü "Einzelunternehmen" vs. "eingetragenes Einzelunternehmen (e.U.)"] wird der Name der Eigentümerin bzw. des Eigentümers und das Geburtsdatum abgefragt.

| Rechtsform                                          |   |
|-----------------------------------------------------|---|
| Einzelunternehmen                                   | τ |
| Unternehmensdaten<br>Eigentümer:in des Unternehmens |   |
| Geburtsdatum                                        |   |
| DD/MM/YYYY                                          |   |
|                                                     |   |

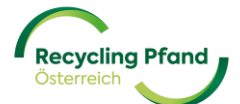

Nun können Sie mittels eines Klicks auf die Schaltfläche "Fortfahren" Ihre Eingabe bestätigen.

Sollte Ihr Unternehmen, Verein, etc. bereits bei uns im EWP-Portal registriert sein, bekommen Sie eine entsprechende Meldung angezeigt, da eine mehrfache Registrierung nicht möglich ist. In diesem Fall klären Sie bitte intern, wer die Anmeldung/Registrierung vorgenommen hat bzw. treten Sie mit dem EWP-Kundenservice in Kontakt.

#### Beispielregistrierung einer GmbH:

Der User wählt die Rechtsform "Gesellschaft mit beschränkter Haftung (GmbH) aus und ergänzt die UID-Nummer des Unternehmens. Anschließend klickt der User auf "Fortfahren"

| Gesenschart mit beschrankter Hartung (Gribh) | · · · · · · · · · · · · · · · · · · · |
|----------------------------------------------|---------------------------------------|
| <b>Unternehmensdaten</b><br>Firmenbuchnummer |                                       |
| <b>FN</b> 123456x                            |                                       |
| UID-Nummer                                   |                                       |
|                                              |                                       |
| ATU22233345                                  |                                       |
| ATU22233345                                  |                                       |

Das System leitet den User nun weiter zur Bearbeitung seiner Unternehmensstammdaten. In unserem Beispiel handelt es sich um einen österreichischen Getränkeproduzenten mit Firmensitz in Linz.

| Gesellschaft mit beschränkter Haftung (GmbH)     |               | 📑 Andern |                        |
|--------------------------------------------------|---------------|----------|------------------------|
| Unternehmensdaten                                |               |          |                        |
| UID-Nummer                                       |               |          |                        |
| ATU22233345                                      |               |          |                        |
|                                                  |               |          |                        |
| Registrierung im Namen des Unternehmens (Mehr In | ıformationen) | Eint     | ragung, Ergänzung bzw. |
| Angahan zum Untarnahman                          |               |          | Prüfung der diversen   |
| Angaben zum Onternenmen                          |               |          |                        |
| Firmenname                                       |               | fir      | menbezogenen Daten     |
| Firmenname                                       |               | fir      | menbezogenen Daten     |
| Firmenname                                       | chauswahl     |          | menbezogenen Daten     |

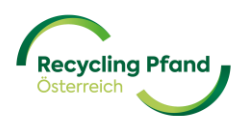

| -irmenadresse                                              |                                              |                                                      |          |                                                                      |
|------------------------------------------------------------|----------------------------------------------|------------------------------------------------------|----------|----------------------------------------------------------------------|
| dresszeile 1                                               |                                              | Adresszeile 2                                        | Optional |                                                                      |
|                                                            |                                              |                                                      |          |                                                                      |
| and                                                        |                                              | Stadt                                                |          |                                                                      |
| Option wählen                                              | ▼                                            |                                                      |          |                                                                      |
|                                                            |                                              |                                                      |          |                                                                      |
| ostleitzahl                                                |                                              |                                                      |          |                                                                      |
|                                                            |                                              |                                                      |          |                                                                      |
|                                                            |                                              |                                                      |          |                                                                      |
|                                                            |                                              |                                                      |          |                                                                      |
| ] Das Unternehmen hat eine a                               | bweichende Postan                            | schrift                                              |          |                                                                      |
| ] Das Unternehmen hat eine a                               | bweichende Postan                            | schrift                                              |          |                                                                      |
| Das Unternehmen hat eine a                                 | bweichende Postan                            | schrift                                              |          |                                                                      |
| ] Das Unternehmen hat eine a<br>Ingaben zum Haup<br>Anrede | bweichende Postan<br>tansprechpa             | schrift<br>Ir <b>tner</b><br>Funktion im Unternehmen |          | Bekanntmachung des                                                   |
| ) Das Unternehmen hat eine a<br>Ingaben zum Haup<br>Anrede | bweichende Postan<br>tansprechpa<br>Optional | schrift<br>Irtner<br>Funktion im Unternehmen         |          | Bekanntmachung des<br>Hauptansprechpartners zum                      |
| Das Unternehmen hat eine a<br>Ingaben zum Haup<br>Anrede   | bweichende Postan<br>tansprechpa             | schrift<br>Artner<br>Funktion im Unternehmen         |          | Bekanntmachung des<br>Hauptansprechpartners zum<br>Thema Einwegpfand |
| Das Unternehmen hat eine a<br>Angaben zum Haup<br>Anrede   | bweichende Postan<br>tansprechpa             | schrift<br>Funktion im Unternehmen                   |          | Bekanntmachung des<br>Hauptansprechpartners zum<br>Thema Einwegpfand |
| Das Unternehmen hat eine a<br>Angaben zum Haup<br>Anrede   | bweichende Postan                            | schrift Intner Funktion im Unternehmen Nachname      |          | Bekanntmachung des<br>Hauptansprechpartners zum<br>Thema Einwegpfand |
| Das Unternehmen hat eine a<br>Angaben zum Haup<br>Anrede   | bweichende Postan                            | schrift<br>Funktion im Unternehmen                   |          | Bekanntmachung des<br>Hauptansprechpartners zum<br>Thema Einwegpfand |

Da jeder Erstinverkehrsetzer (Produzent, Importeur, etc.) bzw. Rücknehmer, der sich registrieren möchte, einen Vertrag mit der EWP unterschreiben muss, sind die unterzeichnenden Personen zu nennen. In diesen Verträgen sind dann alle Details der zukünftigen Geschäftsbeziehung je nach Rolle (Erstinverkehrsetzer und/oder Rücknehmer) geregelt.

| Vertrag                                           |                                            |                                                                                              |
|---------------------------------------------------|--------------------------------------------|----------------------------------------------------------------------------------------------|
| Zeichnungsberechtigte Person Nr.1 Anrede Optional | Funktion im Unternehmen                    | Bekanntmachung der zeichnung<br>unterzeichnenden Personen für die<br>Recycling Pfand Österre |
| Vorname                                           | Nachname                                   |                                                                                              |
| E-Mail                                            | Telefonnummer<br>+43 123 456 7890          |                                                                                              |
| + Zeichnungsberect<br>Bis zu 4 (                  | ntigte Person hinzufügen<br>Interschriften |                                                                                              |

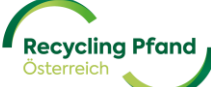

Die hier eingetragene(n) Person(en) werden in den automatisch erstellten Verträgen mit der EWP Recycling Pfand Österreich gGmbH als Unterschriftengeber angeführt. Diese Person(en) müssen einerseits zeichnungsberechtigt sein und in weiterer Folge zwingend die Verträge unterschreiben. Die Kontrolle findet im Rahmen des internen EWP-Prüfprozess statt.

Für die spätere Kommunikation zu Verrechnungsthemen (zB Übermittlung der Pfandabrechnung, Informationen zu Änderungen, etc.) ist die Eingabe einer E-Mail-Adresse notwendig.

Sollte das Unternehmen, der Verein, etc. über eine UID-Nummer verfügen, so muss dies in der Eingabemaske aktiviert werden (sollte im Regelfall schon vorausgefüllt sein). Zusätzlich muss noch angegeben werden, ob eine Umsatzsteuerverpflichtung besteht oder nicht. Diese Information ist sehr wichtig für eine korrekte Erstellung der Abrechnungsbelege.

| Finanzdaten                          |               |     |
|--------------------------------------|---------------|-----|
| E-Mail für finanzielle Kommunikation |               |     |
|                                      |               |     |
| Haben Sie eine UID-Nummer?           |               |     |
| Ich habe eine UID-Nummer             |               | × • |
| UID-Nummer                           | USt-Pflicht   |     |
|                                      | Option wählen | ▼   |

Um eine effiziente und schnelle Administration der Verrechnung zu ermöglichen, empfehlen wir einer elektronischen Rechnungslegung zuzustimmen.

Für die Übermittlung der Rechnungen auf elektronischem Weg kann dann aus 3 Möglichkeiten gewählt werden:

- via EDI (vorgesehen für größere Unternehmen)
- via Bereitstellung auf einen SFTP-Server (vorgesehen für größere Unternehmen)
- via EWP Portal (mit automatischer E-Mail Benachrichtung zum eigenständiger Download der Abrechnungsunterlagen durch die Organisation)

| Zustimmung elektronischer Rechnungserhalt |   |
|-------------------------------------------|---|
| Kommunikationskanal für Rechnungen        |   |
| EWP Portal                                | T |
|                                           |   |

Unabhängig von der Auswahl der Rechnungslegung werden die Abrechnungsbelege und Details im EWP-Portal online zur Verfügung stehen.

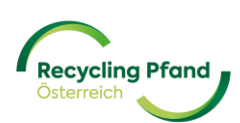

Bevor die eingegebenen Daten an die EWP zur Prüfung übermittelt werden können, muss der Anwender nun noch die Angaben bzgl. Compliance und Unternehmenszugehörigkeit mittels Aktivierung der Kontrollkästchen bestätigen.

| Compliance und Zugehörigkeit                                                                                                    |
|----------------------------------------------------------------------------------------------------|
| Die Organisation hat keine/n Sitz, Aufenthalt, Filialen, Tochterunternehmen in einem sanktionierten Land (Nordkorea, Iran, Syrien, Sudan, Südsudan, Myanmar und Krim), operiert aus keinem solchen Land und ist in keinem solchen registriert.                                                                                                    |
| Die Organisation hat keine Geschäftsverbindungen in diesen sanktionierten Ländern, generiert dort keine Einkünfte und hält keine Vermögenswerte in einem dieser Länder.                                                                                                    |
| Die Organisation unterliegt keinen Sanktionen, die vom Sicherheitsrat der Vereinten Nationen,<br>Behörden der Europäische Union oder der USA erlassen wurden.                                                                                                    |
| Die Organisation steht nicht im Eigentum oder unter Kontrolle von Personen, die genannten<br>Sanktionen unterliegen und hat keine leitenden Angestellte oder andere wirtschaftlich<br>berechtigte Personen, die in einem sanktionierten Land wohnen, registriert sind, unter deren<br>Gerichtsbarkeit operieren oder den genannten Sanktionen unterliegen. |
| Speichern als Entwurf Fortfahren                                                                                                    |

Nun auf "Fortfahren" klicken und das System zeigt zur finalen Prüfung durch den User nochmals eine Zusammenfassung aller eingegebenen Daten an:

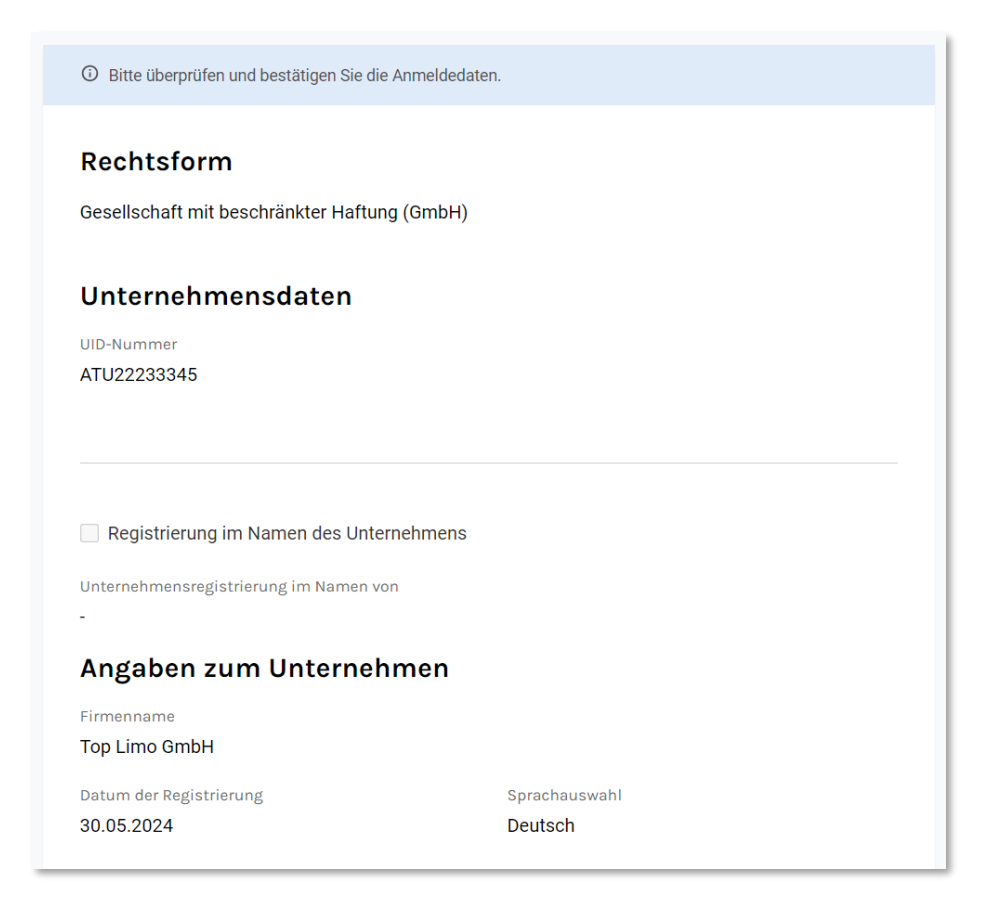

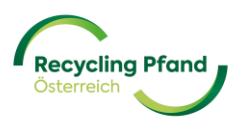

| Firmenadresse            |                             |  |
|--------------------------|-----------------------------|--|
| Adresszeile 1            |                             |  |
| Hauptstraße 5            |                             |  |
| Adresszeile 2            |                             |  |
| -                        |                             |  |
| Land                     | Stadt                       |  |
| Austria                  | Linz                        |  |
| Postleitzahl             |                             |  |
| 4020                     |                             |  |
|                          |                             |  |
| Das Unternehmen hat eine | e abweichende Postanschrift |  |

# Angaben zum Hauptansprechpartner Bezeichnung Rolle des Unternehmens Leiter Controlling Vorname Nachname Martin Huber E-Mail Telefonnummer martin.huber@toplimo.at +43732101099 Vertrag Zeichnungsberechtigte Person Nr.1 Bezeichnung Rolle des Unternehmens

Bezeichnung Geschäftsführerin \_ Vorname Nachname Gerlinde Schmid E-Mail Telefonnummer gerlinde.schmid@toplimo.at +43732101090 Finanzdaten E-Mail für finanzielle Kommunikation rechnung@toplimo.at Haben Sie eine UID-Nummer? Ich habe eine UID-Nummer UID-Nummer Steuersatz (%) Regelbesteuerung ATU22233345 Zustimmung elektronischer Rechnungserhalt Kommunikationskanal für Rechnungen

EWP Portal

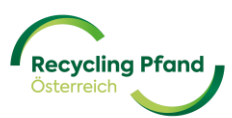

| Compliance und Zugehörigkeit                                                                                                    |                                                                                                    |
|----------------------------------------------------------------------------------------------------|----------------------------------------------------------------------------------------------------|
| Die Organisation hat keine/n Sitz, Aufenthalt, Filialen, Tochte<br>sanktionierten Land (Nordkorea, Iran, Syrien, Sudan, Südsud<br>keinem solchen Land und ist in keinem solchen registriert.                                                         | erunternehmen in einem<br>Ian, Myanmar und Krim), operiert aus                                                       |
| Die Organisation hat keine Geschäftsverbindungen in dieser<br>dort keine Einkünfte und hält keine Vermögenswerte in eine                                                                                                    | n sanktionierten Ländern, generiert<br>m dieser Länder.                                                              |
| Die Organisation unterliegt keinen Sanktionen, die vom Sich<br>Behörden der Europäische Union oder der USA erlassen wur                                                                                                    | erheitsrat der Vereinten Nationen,<br>rden.                                                                          |
| Die Organisation steht nicht im Eigentum oder unter Kontrol<br>Sanktionen unterliegen und hat keine leitenden Angestellte<br>berechtigte Personen, die in einem sanktionierten Land woh<br>Gerichtsbarkeit operieren oder den genannten Sanktionen u | lle von Personen, die genannten<br>oder andere wirtschaftlich<br>ınen, registriert sind, unter deren<br>ınterliegen. |
| Details bearbeiten Zu                                                                                                    | ur Genehmigung senden 🗸                                                                                              |

Wenn alle Daten überprüft und korrekt sind, bitte auf die Schaltfläche "Zur Genehmigung senden" klicken. Damit wird der Datensatz an die EWP übermittelt und kann durch den User vorläufig nicht mehr verändert werden.

Sollten doch ein Fehler in der Dateneingabe entdeckt worden sein, bitte einfach auf die Schaltfläche "Details bearbeiten" klicken und es können sämtliche Felder korrigiert oder Ergänzungen vorgenommen werden. Anschließend wird wieder die Zusammenfassung angezeigt und der User kann die Daten zur Genehmigung senden.

Wenn die automatisierte Erstüberprüfung vom EWP-Portal positiv abgeschlossen werden konnte, kann der Key-User sofort mit dem nächsten Registrierungsschritt "Rolle registrieren" fortfahren. Details zu diesem Registrierungsschritt finden Sie im Teil III – Registrierung Unternehmensrolle.

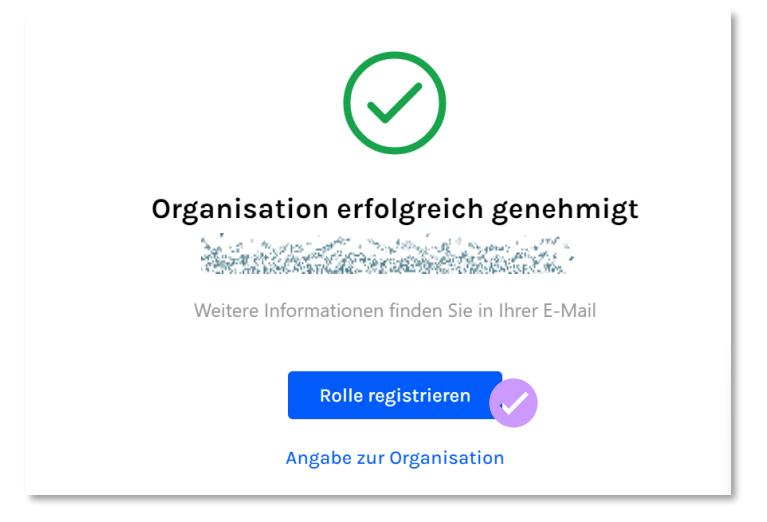

Zusätzlich erhält der Key-User auch eine E-Mail-Benachrichtigung über die erfolgreiche Durchführung des ersten Registrierungsschrittes der Organisationsregistrierung.

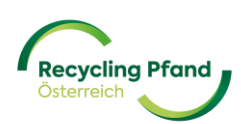

| [Subject: Company Registration Successful - ]                                                                                                    |
|----------------------------------------------------------------------------------------------------|
| EWP < ewp@ewp-oe.at>         C         S Antworten         → Weiterleiten         III         III         III         III         III         III         III         III         III         III         III         III         III         III         III         III         III         III         III         III         IIII         IIII         IIII         IIII         IIII         IIII         IIII         IIII         IIIIIIII         IIIIIIIIIIIIIIIIIIIIIIIIIIIIIIIIIIII                                                                                                    |
| Klicken Sie hier, um Bilder herunterzulades. Um den Datenschutz zu erhöhen, hat Outlook den automatischen Download von Bildern in dieser Nachricht verhindert.                                                                                                    |
|                                                                                                    |
|                                                                                                    |
| Company registration                                                                                                    |
| Sehr geehrte/r The second second se |
| vielen Dank, dass Sie Ihr Unternehmen, Freiser von Schrift zu unterstützen. Sollte es zwischenzeitlich Fragen geben, wenden Sie sich<br>Registrierung fortfahren. Wir sind bemüht, Sie bei jedem Schrift zu unterstützen. Sollte es zwischenzeitlich Fragen geben, wenden Sie sich<br>bitte an <u>kundenservice@ewp-oe at</u> Wir freuen uns auf die Zusammenarbeit.                                                                                                    |
| Mit freundlichen Grüßen, Recycling Pfand Österreich                                                                                                    |
| Dear                                                                                                    |
| Thank you for registering your organisation, the registration in our Portal. Now you can continue with the registration process. We're committed to supporting you every step of the way. If you have any questions or need assistance, our dedicated team is here to help. Feel free to reach out to us at <u>kundenservice@ewp-oe at</u>                                                                                                    |
| Best regards, Recycling Pfand Österreich                                                                                                    |
| This message was sent from an unmonitored email address. Please do not reply to this message.                                                                                                    |
| Recycling Pfand                                                                                                    |
|                                                                                                    |
|                                                                                                    |
|                                                                                                    |

Sollte das EWP-Portal eine Überprüfung der Daten durch die EWP vorsehen, so erhält der Key-User folgende Rückmeldung angezeigt:

| Icí<br>-Ni<br>J2<br>Da | Ŀ                                                                                                    |
|------------------------|----------------------------------------------------------------------------------------------------|
| ZL                     | Unternehmensregistrierung zur Genehmigung<br>übermittelt                                                                |
| Da<br>Ge               | Das EWP-Team muss Ihre Anmeldung für das Unternehmen prüfen. Bitte prüfen<br>Sie Ihre E-Mail für weitere Informationen. |
| Da                     | Angabe zum Unternehmen                                                                                                  |
| Lä<br>Da               | Zurück zur Startseite                                                                                                   |

Wenn der User auf "Zurück zur Startseite" klickt, findet er nun das soeben zur Registrierung angemeldete Unternehmen mit dem Status "Zur Genehmigung gesendet".

| +                      |
|------------------------|
| Unternehmen hinzufügen |
|                        |

Die übermittelten Registrierungsdaten zum Unternehmen werden nun vom EWP-Team überprüft.

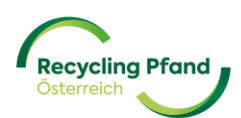

#### 2 REGISTRIERUNGSSTATUS ZUR ORGANISATION

Damit Sie immer den aktuellen Stand zu Ihren jeweiligen Registrierungsfortschritten (zB Registrierung der Organisation, der Organisationsrolle, der Produkte, etc.) erhalten, informiert Sie das EWP Portal mittels Anzeige einer eindeutigen Statusinformation in der jeweiligen Schaltfläche.

Nach der erfolgreichen Übermittlung der Registrierungsanmeldung des Unternehmens müssen die erfassten Daten seitens der EWP überprüft werden. Daher zeigt das EWP-Portal den dazugehörigen Status "Zur Genehmigung gesendet" an. Sie können nun Ihre übermittelten Daten einsehen, diese aber im laufenden Überprüfungsprozess der EWP nicht ändern.

| Recycling Pfand<br>Osterrech |                  |                                              |
|------------------------------|------------------|----------------------------------------------|
|                              |                  | ① Unternehmen registrieren 2 Rolle erstellen |
| Unternehmen                  |                  |                                              |
| Top Limo GmbH                | >                |                                              |
|                              |                  | Hinternehmen binzufürren                     |
| 0 Rollen Ben                 | utzer:in Details | onternennen mizutugen                        |

Sobald der Überprüfungsprozess positiv abgeschlossen wurde, wird der Status des Unternehmens auf "Registriert" gesetzt und der Key-User erhält eine E-Mail-Benachrichtigung dazu.

| Recycling Pfand<br>Caterreich |                     |                          |                   |
|-------------------------------|---------------------|--------------------------|-------------------|
|                               |                     | Unternehmen registrieren | 2 Rolle erstellen |
| Unternehmen                   |                     |                          |                   |
| Top Limo GmbH<br>Registriert  | >                   |                          |                   |
|                               |                     | Unternehmen hinz         | ufügen            |
| 0 Rollen                      | Benutzer:in Details |                          |                   |

Nun kann mit dem nächsten Registrierungsschritt "Rolle erstellen" zur registrierten Organisation gestartet werden. Dies wird im Teil III des Benutzerhandbuches zur Organisationsrolle "Rücknehmer" erläutert.

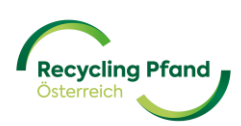

Sollten im Rahmen der EWP-seitigen Datenüberprüfung fehlerhafte, fehlende oder nicht zulässige Einträge erkannt worden sein, erfolgt eine E-Mail-Benachrichtigung an den User und der Status des Unternehmensaccounts wird auf "Zur Änderung gesendet" gesetzt.

| Recycling Pfand<br>Otterreich |                     |                                              |
|-------------------------------|---------------------|----------------------------------------------|
|                               |                     | 1 Unternehmen registrieren 2 Rolle erstellen |
| Unternehmen                   |                     |                                              |
| Top Limo GmbH                 | >                   |                                              |
|                               |                     | Unternehmen hinzufügen                       |
| 0 Rollen                      | Benutzer:in Details |                                              |

Um Änderungen vornehmen zu können, kann der User einfach auf die Schaltfläche des betroffenen Unternehmens klicken und dann über den Button "Bearbeiten" in den Bearbeitungsmodus zu kommen.

| Recycling Mand            |                                                                                                    |                          |
|---------------------------|----------------------------------------------------------------------------------------------------|--------------------------|
| < zuräck<br>Top Limo GmbH |                                                                                                    |                          |
|                           | Grund der Korrektur<br>E-Mail-Adresse bei Finanzdaten nicht plausibel                                             | 3. Jun 2024, 14:54       |
|                           | Rechtsform<br>Gesellschaft mit beschränkter Haftung (GmbH)                                                        | Zur Änderung gesondet    |
|                           | Unternehmensdaten<br>UID-Nummer<br>ATU22233345                                                                    |                          |
|                           | Registrierung im Namen des Unternehmens<br>Unternehmensregistrierung im Namen von<br>-<br>Angaben zum Unternehmen |                          |
|                           | Firmenname<br>Top Limo GmbH<br>Datum der Registrierung<br>29.05.2024                                              | Sprachauswahl<br>Deutsch |

Nun kann der User die notwendigen Änderungen durchführen und über die Schaltfläche "Aktualisierung" die Daten neuerlich zur Prüfung an die EWP übermitteln.

| <b>~</b> | range Genératie Signé Council na casa sa sa sa sa sa sa sa sa sa sa sa sa                                                                                                    |
|----------|----------------------------------------------------------------------------------------------------|
| •        | ขึ้น แล้วทัพบกูมโหลุกคา กรร้อง และโดยสมบาล และการและการและการใจรับบับไปไปประเทศจึงการและเป็นหาะการกา<br>การกลาก และก็ว่าไปประเทศ ในปี - การกลายและหน้าสมบาก (ประเทศมีประกฏประเทศสารการและการกลาย<br>การกระการกลายในประเทศ กระเทศสารสมบากและน |
| <b>~</b> | ระสร้างหม่วิทยร์เป็นระจาสตร์วิวิวิวิทรุณหมัดเหลือรากไปจะไม่มีการและจะการและจะการได้มีหมู่สุดๆ<br>เป็นสูงการเป็นยร์เป็นสูงสุดๆ การการการการการการการการการการการการการก                                                                       |
|          | Aktualisierung                                                                                                    |
| _        |                                                                                                    |

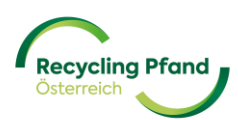

#### TEIL III – REGISTRIERUNG ORGANISATIONSROLLE "RÜCKNEHMER"

#### 1 WAS IST DIE ORGANISATIONSROLLE EIGENTLICH?

Nachdem das Unternehmen als führende Organisationseinheit erfolgreich registriert wurde, kann mit der Registrierung der Unternehmensrolle(n) im Einwegpfandsystem gestartet werden. Die Unternehmensrolle ist zB Produzent/Importeur, Rücknehmer, Rücknahmeautomatenhersteller, usw. Ein Unternehmen muss mindestens eine Unternehmensrolle im EWP-Portal registrieren, es kann aber auch sein, dass ein Unternehmen mehrere Rollen im Einwegpfandsystem hat (zB Lebensmitteleinzelhändler ist Rücknehmer in seinen Märkten, aber auch Produzent von seinen Eigenmarkenprodukten).

Eine Hilfestellung zur Identifizierung Ihrer Unternehmensrolle(n) im Einwegpfandsystem finden Sie auch auf unserer Website unter <u>https://www.recycling-pfand.at/fuer-unternehmen.html</u>

Je nach Unternehmensrolle(n) werden die dazugehörigen Verträge zwischen dem Unternehmen und der EWP Recycling Pfand Österreich gGmbH automatisiert erstellt und im Rahmen des weiteren Registrierungsprozess zur Unterschrift übermittelt. Änderungen oder Ergänzungen zu den Standardverträgen sind nicht zulässig und daher auch im Registrierungsprozess nicht vorgesehen.

#### 2 REGISTRIERUNG DER ORGANISATIONSROLLE

Damit der Key-User die Registrierung der Organisationsrolle starten kann, muss er einfach auf die Schaltfläche der gewünschten, registrierten Organisation klicken (im weißen Feldbereich).

| Recycling Pfond<br>Cotorrech |                                            |
|------------------------------|--------------------------------------------|
|                              | Unternehmen registrieren 2 Rolle erstellen |
| Unternehmen                  |                                            |
| Top Limo GmbH >              | +<br>Unternehmen hinzufügen                |
| O Rollen Benutzer:in Details |                                            |

Das EWP-Portal leitet den User sofort auf die Ebene "Rollen", welche bei der Erstregistrierung der Organisation noch leer ist und lediglich die Schaltfläche "+ Rolle hinzufügen" angezeigt wird.

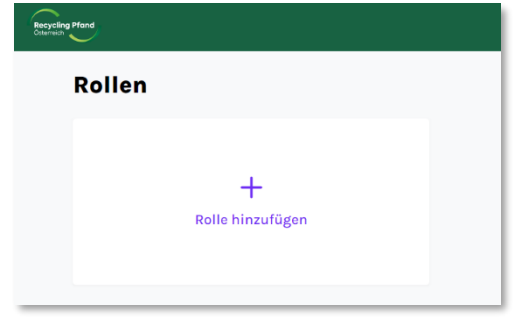

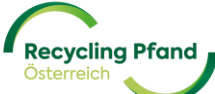

Der Key-User klickt auf die Schaltfläche "+ Rolle hinzufügen" und kann nun aus der Liste an möglichen Rollen auswählen. Hier wählen Sie bitte auf Rücknehmer und klicken auf weiter.

| Neue Rolle h | ninzufügen                                       |        |
|--------------|--------------------------------------------------|--------|
|              | Art der Rolle                                    |        |
|              | Rücknehmer                                       |        |
|              | O Erstinverkehrsetzer (Produzent oder Importeur) |        |
|              | O RVM-Lieferant                                  |        |
|              |                                                  | Weiter |

Nun sind vom Key-User weitere Details des Rücknehmers bzgl., Kategorie des Rücknehmers, Kontaktpersonen, Zahlungsdetails, etc. einzugeben.

Zu Beginn muss der Key-User nun auswählen, in welche Kategorie der Rücknehmer zuzuordnen ist. Hier stehen diverse Möglichkeiten zur Auswahl: Lebensmitteleinzelhändler, Lebensmittegroßhändler, Take-Away, usw.

| Angaben zur Rolle                            |     |
|----------------------------------------------|-----|
| Mitgliedschaftskategorie                     |     |
| Drogerie                                     | × 🔻 |
|                                              |     |
| Rücknehmertyp                                |     |
| Ich verkaufe Getränke in Flaschen oder Dosen |     |
| I Ja                                         |     |
| O Nein                                       |     |

Anschließend muss angegeben werden, ob Sie Getränke in Flaschen und Dosen verkaufen oder nicht. Dadurch wird abgeleitet, ob es sich bei der Rücknehmerregistrierung um einen laut Einwegpfandverordnung gesetzlich verpflichteten Rücknehmer handelt oder um einen freiwilligen Rücknehmer.

Nun folgt optional die Abfrage der Kontaktdaten der Hauptkontaktperson beim Rücknehmer.

| Anrede  | Optional | Funktion in der Organisation | Optional |
|---------|----------|------------------------------|----------|
| Vorname | Optional | Nachname                     | Optional |
| E-Mail  | Optional | Telefonnummer                | Optional |

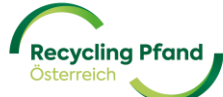

Der nächste Teil in der Registrierung der Rücknehmerrolle betrifft die Bekanntgabe eines Hauptansprechpartners im Unternehmen für Themen aus dem Finanz-/Verrechnungsbereich, sowie der für Zahlungen von der EWP Recycling Pfand Österreich gGmbH anzuwendende IBAN.

Der angegebene IBAN wird dazu verwendet, im Falle der Verrechnung von Beträgen im Gutschriftsverfahren, diese Beträge dem Rücknehmer zu überweisen. Es liegt in der Verantwortung des Rücknehmers, dass die angeführte IBAN/BIC korrekt gepflegt und aktuell ist.

Die EWP ist im Zweifel über die Richtigkeit der IBAN/BIC-Angabe berechtigt, eine Bestätigung über die Echtheit und Zugehörigkeit der Bankverbindung zu verlangen.

| Finanzdaten              |          |                                       |
|--------------------------|----------|---------------------------------------|
| Anrede                   | Optional | Funktion in der Organisation          |
|                          |          | Bilanzbuchhalter                      |
|                          |          |                                       |
| Vorname                  |          | Nachname                              |
| Max                      |          | Maier                                 |
|                          |          |                                       |
| E-Mail                   |          | Telefonnummer                         |
| max.maier@toplimo.at     |          | +4312299877                           |
|                          |          |                                       |
| Bankkonto                |          |                                       |
| IBAN                     |          |                                       |
| AT00 0000 0000 0000 0000 |          |                                       |
|                          |          |                                       |
| BIC/SWIFT                |          | Optional                              |
|                          |          | · · · · · · · · · · · · · · · · · · · |
|                          |          |                                       |

Sobald alle Felder korrekt und vollständig befüllt sind, können diese zur Genehmigung gesendet werden.

| max.maier@toplimo.at    | +4312299877            |
|-------------------------|------------------------|
| Bankkonto               |                        |
| IBAN                    |                        |
| AT82 3288 99990300 4444 |                        |
| BIC/SWIFT               |                        |
| -                       |                        |
| Details bearbeiten      | Zur Genehmigung senden |
| Details bearbeiten      | Zur Genehmigung senden |

Die Daten werden nun überprüft und wenn diese korrekt sind, wird die Rücknehmerrolle zur Organisation aktiv gesetzt.

| $\bigcirc$                                                                                          |
|----------------------------------------------------------------------------------------------------|
| Rücknehmer<br>Angaben zur Überprüfung übermittelt                                                   |
| Die EWP wird Ihre Anmeldung prüfen. Bitte kontrollieren Sie Ihre E-Mail für<br>weitere Anweisungen. |
| Weitere Rolle hinzufügen                                                                            |
| Angaben zur Rolle                                                                                   |
| Zurück zur Startseite                                                                               |
|                                                                                                    |

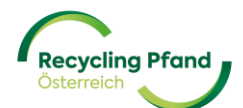

Die nächsten Schritte sind nun die Unterzeichnung des Rücknehmervertrages und die Erfassung der zum Rücknehmer dazugehörigen Rücknahmestellen im EWP-Portal. Die Rücknahmestellen können unabhängig vom Status der Vertragsunterzeichnung bereits im Portal angelegt werden und daher auch gleich die Anleitung wie diese erfasst werden können.

#### 3 REGISTRIERUNG DER RÜCKNAHMESTELLE(N)

#### Was ist eine Rücknahmestelle?

Die Rücknahmestelle ist jener Ort, an welchen die zurückgenommenen Einwegpfandgebinde (egal ob mittels Rücknahmeautomaten oder durch manuelle Rücknahme) anfallen und die vollen Einwegpfandsäcke mit leeren Flaschen und Dosen zur Abholung bereitgestellt werden. Ein Rücknehmer muss also mindestens eine Rücknahmestelle registrieren, kann aber im Falle von zB mehreren Supermarktfilialen, Zweigniederlassungen, o.ä. auch mehrere Rücknahmestellen unter einem Rücknehmer registrieren.

Die Rücknahmestelle(n) ist/sind vor allem dann zu registrieren, wenn von diesen Standorten eine Abholung der vollen Einwegpfandsäcke gewünscht wird. Sollten zB kleinere Standorte, wo zwar eine Einwegpfandrücknahme erfolgt, diese dann aber nicht über das EWP-Netzwerk abgewickelt werden, so kann auf eine Registrierung dieser Standorte verzichtet werden. Beispiel eine Bäckerei betreibt 5 Filialen und verkauft in jeder Filiale Getränke in Einwegverpackungen. Gemäß Pfandverordnung muss in diesen Filialen von/vom Konsument:Innen zurückgenommen werden. Da die Anzahl an zurückgenommen Gebinden aber so gering ist, entscheidet die Bäckerei die geringe Anzahl in Eigenregie in deren Zentralstandort zu bringen und hier zu sammeln. Daher muss auch nur der Zentralstandort der Bäckerei als Rücknahmestelle registriert werden.

| Recycling Pfand<br>Oxternach |                  |
|------------------------------|------------------|
| Rollen                       |                  |
| Rücknehmer > unter Vertrag   | +                |
| Standorte Details            | Rolle hinzufügen |

Der Start der Rücknahmestellenregistrierung erfolgt über das EWP-Portal, wenn man im Bereich "Rollen" in der Schaltfläche "Rücknehmer" auf den Butten "Standorte" klickt.

Nun kann man im EWP-Portal die Rücknahmestellen entweder einzeln (für kleinere Organisationen bzw. einzelne Standorte die einfachere Version) oder via einer Upload-Funktion (für größere Organisation mit einer Vielzahl an Standorten) im EWP-Portal erfassen und registrieren.

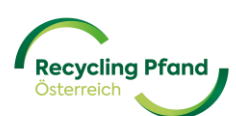

#### Variante 1: Registrierung von einzelnen Rücknahmestellen

Der User klickt dazu auf der linken Seite die blaue Schaltfläche "+ Rücknahmestelle hinzufügen".

| Standorte |   |                                                                                                    |   | Zur Genehm                                                                                                    |
|-----------|---|----------------------------------------------------------------------------------------------------|---|----------------------------------------------------------------------------------------------------|
|           |   | Einzelne<br>Rücknahmestelleanmeldung<br>Manuelle Registrierung von<br>Rücknahmestelle auf einer Einzelbasis. |   | Mehrere Standorte via<br>Upload anlegen<br>Verwenden Sie eine CSV-Datei, die mehrere<br>Rücknahmestelle enthält, die in einer Datei<br>bochgeladen werden sollen |
|           | + | - Rücknahmestelle hinzufügen                                                                                 | 1 | Räumlichkeiten importieren                                                                                                    |

Das EWP-Portal leitet den User sofort in die dazugehörige Eingabemaske und zeigt den Namen der Organisation an, zu welcher diese Rücknahmestelle angelegt wird.

Die erste Eingabe ist der Name der Rücknahmestelle, welcher zB organisationsintern verwendet wird.

| Neue Rücknahmestelle hinzufügen |                           | Abbrechen |
|---------------------------------|---------------------------|-----------|
| Angaben zur Organisatio         | Nummer der Mitgliedschaft |           |
| Details zur Rücknahmes          | telle                     |           |
| Name der Rücknahmestelle        |                           |           |

Danach folgen weitere Details zur Rücknahmestelle (tw. optionale Angaben zur besseren internen Zuordnung für zB die Zuteilung der Pfandgutschriften auf Filialebene, o.ä.).

| Details zur Rücknahmestelle  |          |
|------------------------------|----------|
| Name der Rücknahmestelle     |          |
| Top Limo - Hernals           |          |
|                              |          |
| Referenz der Rücknahmestelle | Optional |
| Fil. 4421                    |          |
|                              |          |
| GLN                          | Optional |
|                              |          |
|                              |          |
| Art der Verkaufsstelle       |          |
| Lebensmittelgroßhandel       | ×        |

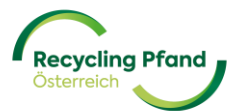

Weiters wird die Adresse jeder Rücknahmestelle für Logistikzwecke benötigt. Um eine effiziente Abholung der vollen Säcke zu ermöglichen sind hier bitte genaue Angaben notwendig.

| Adresse des Standortes    |               |          |
|---------------------------|---------------|----------|
| Adresszeile 1             | Adresszeile 2 | Optional |
| Hernalser Hauptstraße 177 | S-Bahn        |          |
|                           |               |          |
| Land                      | Stadt         |          |
| Österreich                | Wien          |          |
|                           |               |          |
| Postleitzahl              |               |          |
| 1120                      |               |          |
|                           | )             |          |

Neben der Adresse sind dann noch die Öffnungszeiten pro Tag und Rücknahmestelle anzugeben. Einfach die relevanten Wochentage markieren und dann werden die Eingabefenster aktiviert. Zu jedem Eintrag können dann individuelle Bemerkungen gemacht werden, um die logistische Betreuung bestmöglich zu gewährleisten.

| Öffnungszeite    | en                      |            |            |
|------------------|-------------------------|------------|------------|
| Tag              |                         | Von        | An         |
| Montag           |                         | 05:30 AM   | 06:30 PM   |
| Hinweis          |                         |            |            |
| Abholung an dies | sem Wochentag bevorzugt |            |            |
|                  |                         |            |            |
| ✓ Dienstag       | Bemerkung hinzufügen    | 05:30 AM • | 06:30 AM • |
| Vittwoch         | Bemerkung hinzufügen    | 05:30 AM   | 06:30 PM • |
| ✓ Donnerstaα     | Bemerkung hinzufügen    | 05:30 AM   | 06:30 PM   |

Im Anschluss werden einige allgemeine Details zur Eingwegpfandrücknahme in der jeweiligen Rücknahmestelle abgefragt. Hier ist die Art der Rücknahme in der Rücknahmestelle zu definieren (mit Rücknahmeautomaten oder manueller Rücknahme), sowie die gewünschte Art der Lieferung der leeren Einwegpfandsäcke und Plomben zum Verschließen der Säcke (in ein Zentrallager oder in die einzelne Rücknahmestelle).

Als allgemeine Indikation ist ein ungefähres Volumen an erwarteten, retournierten Stück für diese

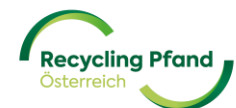

Rückgabestelle anzugeben, sowie eine grobe Angabe über die verfügbare Lagerkapazität an vollen Einwegpfandsäcken in der Rücknahmestelle.

Für die Umsetzung eines möglichst reibungslosen Abholprozesses steht dann noch ein weiteres Textfeld zur Verfügung, in welchem etwaige Zugangsbeschränkungen oder besondere Anforderungen in Bezug auf die Abholung der vollen Säcke von dieser Rücknahmestelle genannt werden können.

Als letzten Teil dieses Abfragesegments ist dann noch anzugeben, ab wann die Rücknahmestelle aktiv sein wird bzw. wenn es zukünftig Rücknahmestellen gibt, wo eine Schließung bereits absehbar ist, dann auch das Enddatum der Rücknahmetätigkeit dieser Rücknahmestelle.

| Details zur Rücknahme                                                        |                                       |          |  |
|------------------------------------------------------------------------------|---------------------------------------|----------|--|
| Art der Rücknahme                                                            |                                       |          |  |
| Wählen                                                                       |                                       | ▼        |  |
|                                                                              |                                       |          |  |
| Versorgung mit Säcken/Dichtungen                                             |                                       |          |  |
| Wählen                                                                       |                                       | •        |  |
|                                                                              |                                       |          |  |
| Geschätztes Sammelvolumen pro Jahr                                           | Lagerkapazität Säcke (m³)             |          |  |
|                                                                              |                                       | m³       |  |
| Stücke                                                                       |                                       |          |  |
| Gibt es Zugangsbeschränkungen oder besonder<br>vollen Säcken?                | re Anforderungen für die Abholung von | Optional |  |
|                                                                              |                                       |          |  |
| z.B.: Straßenbegrenzungen, maximale Höhe, besondere Zugangszeiten zur Straße |                                       |          |  |
| Datum des Beginns der Rücknahme                                              | Datum des Endes der Rücknahme         | Optional |  |
| DD/MM/YYYY                                                                   | DD/MM/YYYY                            |          |  |

So würde beispielhaft die Variante einer kleineren Rücknahmestelle mit manueller Rücknahme aussehen:

| Details zur Rücknahme                                        |                                        |          |
|--------------------------------------------------------------|----------------------------------------|----------|
| Art der Rücknahme                                            |                                        |          |
| Manuell                                                      |                                        | × v      |
|                                                              |                                        |          |
| Versorgung mit Säcken/Dichtungen                             |                                        |          |
| Über das Zentrallager                                        |                                        | × v      |
| Geschätztes Sammelvolumen pro Jahr                           | Lagerkapazität Säcke (m³)              |          |
| 10000                                                        | 1                                      | m³       |
| Stücke                                                       |                                        |          |
| Gibt es Zugangsbeschränkungen oder besonde<br>vollen Säcken? | ere Anforderungen für die Abholung von | Optional |
| Parkplatz im Bahnhof benutzen und fußläufig                  | zur Filiale weiter                     |          |
| z.B.: Straßenbegrenzungen, maximale Höhe, besondere          | e Zugangszeiten zur Straße             |          |
| Datum des Beginns der Rücknahme                              | Datum des Endes der Rücknahme          | Optional |
| 01/01/2025                                                   | DD/MM/YYYY                             | <b></b>  |

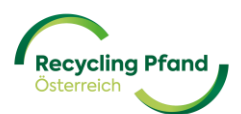

Im Falle einer Rücknahme mittels Rücknahmeautomaten wäre einerseits die Art der Rücknahme entsprechend zu wählen und dann auch die Details des/der jeweiligen Rücknahmeautomaten (Seriennummer, etc.) im EWP-Portal zu erfassen.

#### Beispieleingabe für eine Rücknahmestelle mit Rücknahmeautomaten:

Gleich zu Beginn bei "Art der Rücknahme" via Drop-Down-Menü die Möglichkeit "Rücknahmeautomat" auswählen und dann zum Schluss den blauen Text "+Hinzufügen einer Rücknahmeeinheit" anklicken.

| Details zur Rücknahme                                       |                                         |          |
|-------------------------------------------------------------|-----------------------------------------|----------|
| Art der Rücknahme                                           |                                         |          |
| Rücknahmeautomat                                            |                                         | × v      |
|                                                             |                                         |          |
| Versorgung mit Säcken/ Plomben                              |                                         |          |
| Über das Zentrallager                                       |                                         | × v      |
|                                                             |                                         |          |
| Geschätztes Sammelvolumen pro Jahr                          | Lagerkapazität Säcke (m³)               |          |
| 500000                                                      | 1                                       | m³       |
| Stücke                                                      |                                         |          |
| Gibt es Zugangsbeschränkungen oder besond<br>vollen Säcken? | dere Anforderungen für die Abholung von | Optional |
| Zufahrt nur mit Motorwagen möglich                          |                                         |          |
| z.B.: Straßenbegrenzungen, maximale Höhe, besonder          | re Zugangszeiten zur Straße             |          |
| Datum des Beginns der Rücknahme                             | Datum des Endes der Rücknahme           | Optional |
| 01/01/2025                                                  | DD/MM/YYYY                              | <b></b>  |
|                                                             |                                         |          |
|                                                             |                                         |          |
|                                                             |                                         |          |
| + Hinzufügen ei                                             | ner Rücknahmeeinheit                    |          |
|                                                             |                                         |          |

Sobald der Text "+Hinzufügen einer Rücknahmeeinheit" angeklickt wurde, öffnet sich die Eingabemöglichkeit der Details zum Rückgabeautomaten. Hier sind dann der Automatenhersteller und die Seriennummer (RVU-ID) des Rücknahmeautomaten einzugeben:

| Rücknahmeautomat Info N                             | ummer 1                                         | 0        |
|-----------------------------------------------------|-------------------------------------------------|----------|
| Name des Automatenherstellers                       |                                                 |          |
| Option wählen                                       |                                                 | •        |
| Seriennummer des Rücknahmeautomaten                 |                                                 |          |
|                                                     |                                                 |          |
| Anfangsdatum der Abholung in der<br>Rücknahmestelle | Enddatum der Abholung in der<br>Rücknahmestelle | Optional |

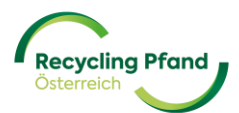

Diese Seriennummer (RVU-ID) erhalten Sie bitte vom Hersteller Ihres Rücknahmeautomatens.

Bezüglich der Details zur Abholung der vollen Einwegpfandsäcke besteht im Falle von Säcken mit manuell gesammelten Gebinden eine Wahlmöglichkeit pro Rücknahmestelle.

**Option 1** ist die Abholung durch einen autorisierten Tarifpartner der EWP, welcher die vollen Säcke aus der manuellen Sammlung im Rahmen seiner Liefertätigkeit gleich mitnimmt (dies sollte aus organisatorischen Gründen im Vorfeld mit dem geplanten Tarifpartner abgestimmt werden – die Liste der autorisierten Tarifpartner sind auf Website der Recycling Pfand Österreich zu finden).

**Option 2** ist die Abholung durch die EWP-Logistik, womit aber eine Mindestabholmenge von 3 Säcken aus manueller Sammlung definiert ist. Bis dahin müssen die vollen Säcke bei der Rücknahmestelle verwahrt werden.

Die Einwegpfandsäcke, welche aus der Sammlung mit Rücknahmeautomaten entstehen, werden (bis auf wenige Ausnahmen) durch die EWP-Logistik abgeholt und daher muss die Rücknahmestelle mit Rücknahmeautomaten entsprechend auf EWP-Logistik gesetzt werden.

#### Details zur Abholung

| Wer soll die vollen Säcke abholen?      |          |
|-----------------------------------------|----------|
| EWP                                     | × v      |
|                                         |          |
| Adresse des Geschäfts ist auch Abholort |          |
| a                                       |          |
| Nein                                    |          |
|                                         |          |
| Wo?                                     | Optional |
|                                         |          |

Sollte die genaue Abholadresse nicht mit jener Rücknahmestelle übereinstimmen (zB Verwahrung der vollen Säcke in einem separaten Gebäude, Raum, etc.), dann ist dies bitte hier entsprechend anzugeben.

Nun erfolgen die genauen Vorgaben bezüglich der möglichen Abholtage und -zeiten, an welchen die Einwegpfandsäcke von der Rücknahmestelle tatsächlich abgeholt werden können. Die Eingabe erfolgt wie bereits aus den Öffnungszeiten bekannt ist – aktivieren der Wochentage + Abholzeiten pro Tag

| Abholtage und -ze | eit                  |            |            |
|-------------------|----------------------|------------|------------|
| Tag               |                      | Von        | An         |
| ✓ Montag          | Bemerkung hinzufügen | 07:00 AM   | 02:00 PM • |
| Dienstag          |                      |            |            |
| Mittwoch          | Bemerkung hinzufügen | 07:00 AM • | 02:00 PM • |
|                   |                      |            |            |

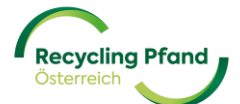

Für etwaige Rückfragen betreffend der Abholung, ist dann noch ein Kontakt vor Ort anzugeben.

| Anrede  | Optional | Funktion in der Organisation |
|---------|----------|------------------------------|
|         |          | Filialleitung                |
| Vorname |          | Nachname                     |
| Maria   |          | Huber                        |
| E-Mail  |          | Telefonnummer                |
|         |          |                              |

Abschließend besteht noch die Möglichkeit ein Dokument hochzuladen, sollten weitere Informationen zur Rücknahmestelle geteilt werden wollen.

Sonst wird die Registrierung der Rücknahmestelle über einen Klick auf den Button "Fortfahren" abgeschlossen und der User kann mit der nächsten Rücknahmestelle weitermachen.

Alle angelegten Rücknahmestellen werden zwischengespeichert und können in der Standortübersicht aufgerufen werden. Dazu einfach in die Rücknehmer rolle gehen und hier auf den Button "Standorte" klicken.

| Reporting Mand<br>Currents                                         |                                      |
|--------------------------------------------------------------------|--------------------------------------|
| Rollen                                                             |                                      |
| Erstinverkehrsetzer (Produzent oder ><br>Importeur)<br>InterVerrag | Rücknehmer > Registrierung genehmigt |
| Produkte Details                                                   | Standorte                            |

Das EWP-Portal listet dann alle Standorte auf und zeigt auch in der Spalte ganz rechts den aktuellen Status der Rücknahmestelle an:

| Standorte                                                   |                                               |                                                                                                    |                                                                                                    |                     |                        |
|-------------------------------------------------------------|-----------------------------------------------|----------------------------------------------------------------------------------------------------|----------------------------------------------------------------------------------------------------|---------------------|------------------------|
| Standorte                                                   |                                               |                                                                                                    |                                                                                                    |                     | Zur Genehmigung senden |
|                                                             | Einzelr<br>Rücknahr<br>Ricknahr<br>+ Rücknahr | e<br>ihmestelleanmeldung<br>agistrierung von<br>estelle auf einer Einzelbasis.<br>mestelle hinzufügen | Mehrere Rücknahmestellen<br>via Upload anlegen<br>Werenden sie vie CSP-Dail, die mehrere<br>Rücknahmestelle enthält, die in einer Datei<br>hochgelieden werden sollan. |                     |                        |
| O ausgewählte Zeilen + Filter +<br>Name der Rücknahmestelle | Rücknahmestelle-ID                            | Adresse                                                                                               | Bereit zum Einnichen                                                                                                    | Q. 1<br>Erstellt am | Suchan                 |
|                                                             | R000066-0001                                  | Linke Wienzelle 12, Wien, 1020                                                                        | Ja                                                                                                    | 02.09.2024          | Entwurf                |

Um die Rücknahmestelle zu registrieren, ist bitte das Kästchen links neben dem Namen der

Rücknahmestelle zu aktivieren. Dies kann einzeln oder durch die Funktion "alle auswählen" erfolgen.

Sobald eine oder mehrere Rücknahmestelle so ausgewählt worden, ist der Butten "Zur Genehmigung senden" rechts oben im EWP-Portal aktiv geschalten und die Daten der Rücknahmestellen können an das Team der EWP übermittelt werden.

| Zur Genehmigung senden |
|------------------------|
|                        |

Das EWP-Portal fragt noch eine finale Freigabe ab, welche bestätigt werden muss:

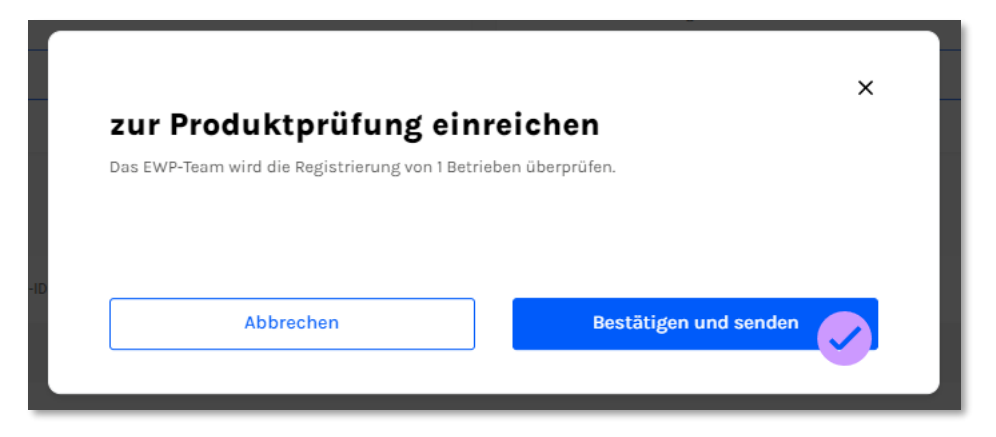

Nun erfolgt die Bestätigung, dass die Daten übermittelt wurden und nun seitens EWP überprüft werden:

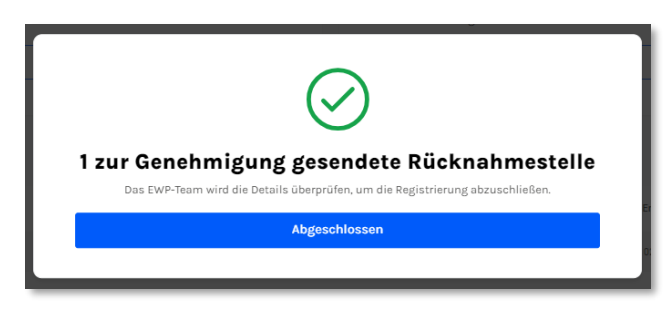

Der Status der Rücknahmestelle ändert sich auf "zur Genehmigung gesendet"

| 🗌 0 ausgewählte Zeilen 🔹 Filter 👻 |                    |                                |                       |             | Q Suchen                 |               |   |
|-----------------------------------|--------------------|--------------------------------|-----------------------|-------------|--------------------------|---------------|---|
| Name der Rücknahmestelle          | Rücknahmestelle-ID | Adresse                        | Bereit zum Einreichen | Erstellt am | Status                   |               |   |
|                                   | R000066-0001       | Linke Wienzeile 12, Wien, 1020 | Ja                    | 02.09.2024  | Zur Genehmigung gesendet |               |   |
| Einträge pro Seite: 25 💙          |                    |                                |                       |             |                          | Seite 1 von 1 | , |
| Status                            |                    |                                |                       |             |                          |               |   |
|                                   |                    |                                | Zur Genehmigu         | ng gesendet |                          |               |   |

Das Team der EWP prüft nun die erfassten Daten und gibt die Rücknahmestellen bei korrekter Datenerfassung frei bzw. bei fehlerhafte Eingaben erfolgt eine entsprechende Rückmeldung an den Rücknehmer.

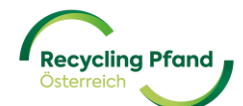

Wenn die Prüfung positiv abgeschlossen wurde, ändert sich der Status der Rücknahmestelle auf "registriert" und wird im EWP-Portal in der Standortliste so auch angezeigt.

| Name der Rücknahmestelle | Rücknahmestelle-ID | Adresse                        | Bereit zum Einreichen |             | Erstellt am | Status      |         |
|--------------------------|--------------------|--------------------------------|-----------------------|-------------|-------------|-------------|---------|
|                          | R000066-0001       | Linke Wienzeile 12, Wien, 1020 | Ja                    |             | 02.09.2024  | Registriert |         |
| Einträge pro Seite: 25 🐱 |                    |                                |                       |             |             | < Seit      | ron 1 > |
|                          |                    |                                |                       | Status      |             |             |         |
|                          |                    |                                |                       |             |             |             |         |
|                          |                    |                                |                       | Registriert |             |             |         |

Somit ist die Rücknahmestelle(n) aktiv gesetzt und Teil des Rücknahmenetzwerkes des österreichischen Einwegpfandsystems.

Es können nun Standorte ergänzt werden oder bestehende Rücknahmestellen bearbeitet werden, sollte sich zB bei den Abholzeiten etwas ändern, die Art der Rücknahme von manuell auf Automatenrücknahme umgestellt werden wollen oder auch die Änderung wer die vollen Säcke abholen soll (EWP-Logistik auf Tarifpartner). Alle diese Änderungen oder Aktualisierungen sind durch die Organisation selbst vorzunehmen.

ACHTUNG: Sobald die Rücknahmestellen angelegt sind, besteht aktuell keine Möglichkeit für den Rücknehmer nachträglich Änderungen in den erfassten Daten vornehmen zu können! Wir arbeiten an dieser Aktualisierungsmöglichkeit, aber im Augenblick bitte unbedingt vor der Übermittlung der Daten auf deren Richtigkeit zu achten!

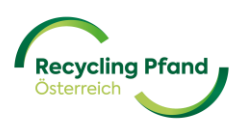

#### Variante 2: mehrere Rücknahmestellen via Uploadfunktion anlegen

Sollten beim Rücknehmer eine Vielzahl an Rücknahmestellen anzulegen sein, so ist diese Variante zu bevorzugen. Hier werden die relevanten Daten/Informationen in Tabellenform vorbereitet und dann mittels Hochladens des ausgefüllten csv-Files die einzelnen Rücknahmestellen angelegt.

Wenn diese Variante angewendet werden soll, dann bitte auf den Button "Standorte importieren" klicken.

| Stando | rte |                                                                      | Zur Genehm                                                                                                    |
|--------|-----|----------------------------------------------------------------------|----------------------------------------------------------------------------------------------------|
|        |     | Einzelne<br>Rücknahmestelleanmeldung                                 | Mehrere Standorte via<br>Upload anlegen                                                                                |
|        | E   | Manuelle Registrierung von<br>Rücknahmestelle auf einer Einzelbasis. | Verwenden Sie eine CSV-Datei, die mehrere<br>Rücknahmestelle enthält, die in einer Datei<br>hochgeladen werden sollen. |
|        | +   | - Rücknahmestelle hinzufügen                                         | Standorte importieren                                                                                                  |

Das EWP-Portal stellt dann einerseits eine detaillierte Anleitung zur Verfügung, wie die Datei im Detail auszufüllen ist (Eingabe der Werte in der richtigen Form, Umgang mit Komma und Punkt, Datumsformate, etc.). Weiters kann man sich auch eine Beispieldatei herunterladen.

Abschließend ist dann die CSV-Vorlage herunterzuladen und entsprechend der Anleitung zu befüllen und in das EWP-Portal hochzuladen.

| Standorte                          |                                            |
|------------------------------------|--------------------------------------------|
| Massenregistrierung von Rucknahmes | stelle                                     |
|                                    | CSV Datei hochladen                        |
|                                    | Erlaubtes Dateiformat CSV, max. Größe 15MB |
|                                    | 6                                          |
|                                    |                                            |
|                                    | Fortfahren                                 |
|                                    |                                            |
|                                    | Ressourcen                                 |
|                                    | Anleitung und csv-Vorlage herunterladen    |
|                                    | 🔿 csv-Beispiel herunterladen               |
|                                    | CSV-Vorlage herunterladen                  |
|                                    |                                            |

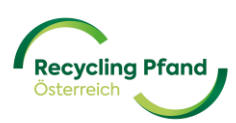

Egal ob die Rücknahmestellen einzeln Schritt-für-Schritt via dem EWP-Portal erfasst wurden, oder mit der Upload-Funktion mehrerer Rücknahmestellen auf einmal hochgeladen wurden, am Ende werden die Standorte in Listenform zur abschließenden Übermittlung angezeigt:

| Einzelne<br>Rücknahmestelleanmeldung<br>Manuelle Registrierung van<br>Ricknahmestelle hinzufügen       Mehrere Rücknahmestellen<br>via Upload anlegen<br>Weenden Sie eine GV-Oale, die mehrere<br>Rücknahmestelle enhänd, die in einer Datel<br>Rücknahmestelle minzufügen         • Rücknahmestelle hinzufügen <ul> <li>Räumlichkeiten importieren</li> <li>Raumlichkeiten importieren</li> </ul> • ausgewählte Zeilen •       Filter • <ul> <li>Bachma</li> </ul> | Standorte |                                            |                                                                                                    |                                                                                                    | Zur Genehmigung sendi |
|----------------------------------------------------------------------------------------------------|-----------|--------------------------------------------|----------------------------------------------------------------------------------------------------|----------------------------------------------------------------------------------------------------|-----------------------|
| C Guusgewählte Zeilen + Filter + Filter -                                                                                                    |           | Einzelt<br>Rückni<br>Rücknahr<br>+ Rücknat | le<br>shmestelleanmeldung<br>egistrierung von<br>restelle auf einer Einzelbasis.<br>mestelle hinzufügen | Mehrere Rücknahmestellen<br>via Upload anlegen<br>Verwandan Sie eine CSV-Datai, die mehrere<br>Röcknahmestelle anthält, die in einer Datei<br>hochgsladen werden sollen. |                       |
| Nam der Ricksahmentelle Bijdnahmentelle-D Adresse Bereit zum Erwichem Erstellt am Status                                                                                                    |           |                                            |                                                                                                    |                                                                                                    |                       |

Um die Rücknahmestellen final zu registrieren, ist bitte das Kästchen links neben dem Namen der Rücknahmestelle zu aktivieren. Dies kann einzeln oder durch die Funktion "alle auswählen" erfolgen.

Sobald eine oder mehrere Rücknahmestelle so ausgewählt worden, ist der Butten "Zur Genehmigung senden" rechts oben im EWP-Portal aktiv geschalten und die Daten der Rücknahmestellen können an das Team der EWP übermittelt werden.

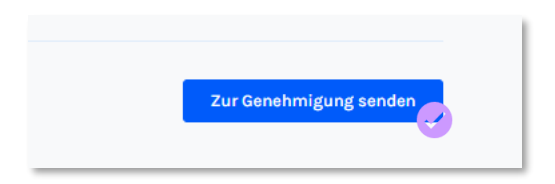

Das EWP-Portal fragt noch eine finale Freigabe ab, welche bestätigt werden muss:

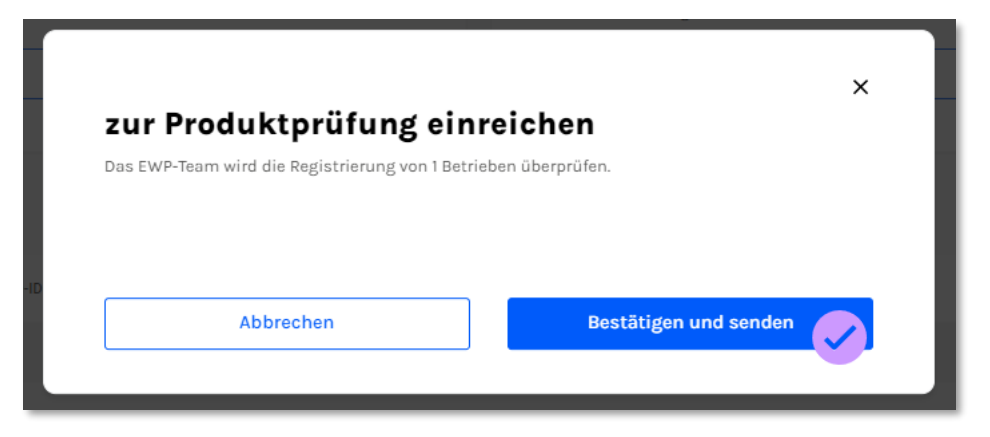

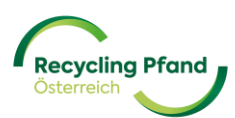

Nun erfolgt die Bestätigung, dass die Daten übermittelt wurden und nun seitens EWP überprüft werden:

| $\bigcirc$                                                                                                    |
|----------------------------------------------------------------------------------------------------|
| 1 zur Genehmigung gesendete Rücknahmestelle<br>Das EWP-Team wird die Details überprüfen, um die Registrierung abzuschließen. |
| Abgeschlossen                                                                                                    |
|                                                                                                    |

Der Status der Rücknahmestelle ändert sich auf "zur Genehmigung gesendet"

| 🗌 0 ausgewählte Zeilen 👻 Filter 👻 |                    |                                |                          |             | Q Suchen                 |   |
|-----------------------------------|--------------------|--------------------------------|--------------------------|-------------|--------------------------|---|
| Name der Rücknahmestelle          | Rücknahmestelle-ID | Adresse                        | Bereit zum Einreichen    | Erstellt am | Status                   |   |
|                                   | R000066-0001       | Linke Wienzeile 12, Wien, 1020 | Ja                       | 02.09.2024  | Zür Genohmigung gesondet |   |
| Einträge pro Seite: 25 🗸          |                    |                                |                          |             | < Seite 1 von 1          | , |
|                                   |                    |                                | Status                   | Status      |                          |   |
|                                   |                    |                                | Zur Genehmigung gesendet |             |                          |   |

Das Team der EWP prüft nun die erfassten Daten und gibt die Rücknahmestellen bei korrekter Datenerfassung frei bzw. bei fehlerhafte Eingaben erfolgt eine entsprechende Rückmeldung an den Rücknehmer.

Wenn die Prüfung positiv abgeschlossen wurde, ändert sich der Status der Rücknahmestelle auf "registriert" und wird im EWP-Portal in der Standortliste so auch angezeigt.

| Na             | ame der Rücknahmestelle | Rücknahmestelle-ID | Adresse                        | Bereit zum Einreichen |             | Erstellt am | Status      |         |   |
|----------------|-------------------------|--------------------|--------------------------------|-----------------------|-------------|-------------|-------------|---------|---|
|                |                         | R000066-0001       | Linke Wienzeile 12, Wien, 1020 | Ja                    |             | 02.09.2024  | Registriert |         |   |
| Einträge pro S | Seite: 25 🗸             |                    |                                |                       |             |             | < Sei       | t von 1 | > |
|                |                         |                    |                                |                       | Status      |             |             |         |   |
|                |                         |                    |                                |                       |             |             |             |         |   |
|                |                         |                    |                                |                       | Registriert |             |             |         |   |
|                |                         |                    |                                |                       |             |             |             |         |   |

Somit ist die Rücknahmestelle(n) aktiv gesetzt und Teil des Rücknahmenetzwerkes des österreichischen Einwegpfandsystems.

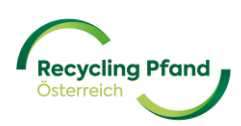

Es können auch weitere Standorte ergänzt werden oder bestehende Rücknahmestellen bearbeitet werden, sollte sich zB bei den Abholzeiten etwas ändern, die Art der Rücknahme von manuell auf Automatenrücknahme umgestellt werden wollen oder auch die Änderung wer die vollen Säcke abholen soll (EWP-Logistik auf Tarifpartner). Alle diese Änderungen oder Aktualisierungen sind durch die Organisation selbst vorzunehmen.

ACHTUNG: Sobald die Rücknahmestellen angelegt sind, besteht aktuell keine Möglichkeit für den Rücknehmer nachträglich Änderungen in den erfassten Daten vornehmen zu können! Wir arbeiten an dieser Aktualisierungsmöglichkeit, aber im Augenblick bitte unbedingt vor der Übermittlung der Daten auf deren Richtigkeit zu achten!

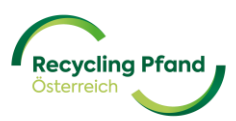

#### TEIL IV – VERTRAGSUNTERLAGEN RÜCKNEHMER

#### 1 ERSTELLUNG DER VERTRAGSUNTERLAGEN & UNTERZEICHNUNG MITTELS ID-AUSTRIA-SIGNATUR

Sobald die Unternehmensrolle "Rücknehmer" im EWP-Portal erfolgreich angelegt wurde, erstellt das EWP-Portal automatisch den dazugehörigen Rücknehmervertrag für den jeweiligen Rücknehmer anhand der auf Organisationsebene erfassten Details und der/die zeichnungsberechtigten Personen erhalten eine separate E-Mail-Benachrichtigung. Im EWP-Portal ist der Registrierungsprozess einmal unterbrochen, da als nächster Schritt die Vertragsunterzeichnung durch den Rücknehmer erfolgt.

<u>ACHTUNG</u>: Das E-Mail zur Vertragsunterzeichnung wird durch den digitalen Signatur-Provider "sproof" an den/die Zeichnungsberechtigte verschickt und sieht je nach Email-System wie folgt aus:

| Dokument-Signaturanfrage von Recy         | cling Pfand Österreich D Posteingang ×                                                                                                    |
|-------------------------------------------|----------------------------------------------------------------------------------------------------|
| sproof sign «sign@sproof.io»<br>an mich • |                                                                                                    |
|                                           | • <b>\$</b> sproof                                                                                                    |
|                                           | Recycling Pfand Österreich hat Sie<br>eingeladen, ein Dokument zu<br>unterschreiben                                                                                                    |
|                                           | Wir freuen uns, Ihnen mitteilen zu können, dass die<br>Verträge nun zur Unterschrift bereit sind. Bitte<br>verwenden Sie den angegebenen Link, um zu<br>unserem Unterschriftenportal zu kommen. |
|                                           | Danke                                                                                                    |
|                                           | Wir sind bemüht, Sie bei jedem Schritt zu unterstützen.<br>Sollte es zwischenzeitlich Fragen geben, wenden Sie<br>sich bitte an <u>kundenservice@ewp-oe.at</u>                                  |
|                                           | Mit freundlichen Grüßen,<br>Recycling Pfand Österreich                                                                                                    |

Hier nun bitte im Email nach unten scrollen und auf den grünen Button "Dokument anzeigen" klicken:

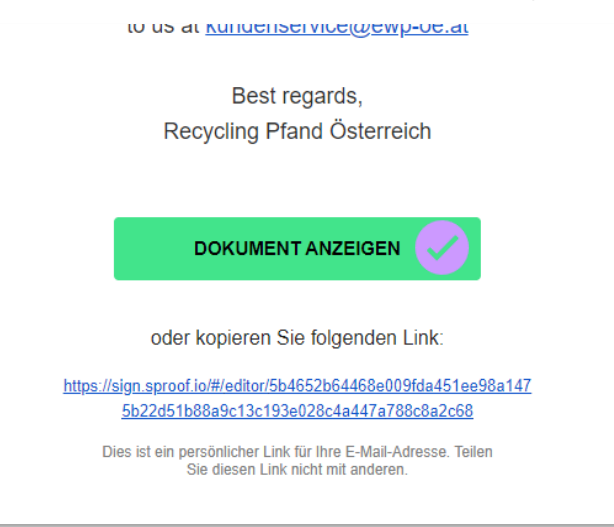

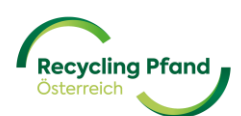

Anschließend werden die Zeichnungsberechtigten automatisch zum im Sproof-Portal hinterlegten Rücknehmervertrag geleitet, wo die Unterzeichnung mittels digitaler Signatur vorgenommen werden kann.

Auf der angezeigten Website findet der User rechts unten im Auswahlmenü die möglichen Signaturlösungen. Die für Österreich relevante ist ID-Austria (Handy Signatur), welche man mittels des Scrollbalken in dieser Aufzählung/Untermenü findet und dann auswählen kann.

| K Receiring Plant                                                                                                    |                                                                                                    | ⊘ SIGN IN 🛃 DO | PREVIEW      English                                                                                                    |   |
|----------------------------------------------------------------------------------------------------|----------------------------------------------------------------------------------------------------|----------------|----------------------------------------------------------------------------------------------------|---|
| 1 retailerContract                                                                                                    | 1 field set for You. (1/1)                                                                                                    | DECLINE        | Sign ×                                                                                                    |   |
| C Concernent<br>C retail-act, pdf<br>C retail-act, pdf | Independent of the section of the section of the sectio |                | WILLOAD  PREVIEW  EE English  Sign  Sign  Sign  Sign  Sign  Sign  Charling  Sign  Charling  Sign  Charling  Sign  Charling  Sign  Charling  Sign  Charling  Sign  Charling  Sign  Sign  Si | Î |
| <ul> <li>primesi</li> <li>Simplys</li> </ul>                                                                                                    | gn MOBILE<br>Sign                                                                                                    |                |                                                                                                    |   |

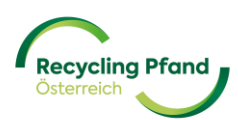

Die "sproof" Plattform zeigt dem User nun alle Unterschriftsfelder an, welche im Rücknehmervertrag vorgesehen sind. Aktuell ist dies nur ein einziges Feld im Dokument und die Meldung sieht wie folgt aus:

| 🥑 Sig     | nature Style                         |                |
|-----------|--------------------------------------|----------------|
| Sig       | natures & Form fields<br>1 field set | :              |
| 🕑 Si      | ignature                             | Page 10        |
| Fields th | at are marked with a "*"             | are mandatory. |

Wenn Sie bzw. alle zeichnungsrelevanten Personen über eine ID-Austria-Signatur verfügen, können Sie den digitalen Unterzeichnungsprozess mittels einem Klick auf "Sign Now" starten. Die "sproof"-Plattform leitet den/die User nun auf den ID-Austria-Login weiter, wo nun die digitale Unterschrift vorzunehmen ist und die Bestätigung erfolgt.

| Sign document |                              |          | × |
|---------------|------------------------------|----------|---|
|               |                              | 🔗 TRUST  |   |
|               | username/mobile phone number |          |   |
|               | username/mobile phone number | 32       |   |
|               | Signature password           |          |   |
|               | Signature password           |          |   |
|               | Cancel                       | Identify | 0 |

Wenn die Unterschrift von ID-Austria bestätigt wurde, gibt "sproof" folgende Bestätigungsmeldung:

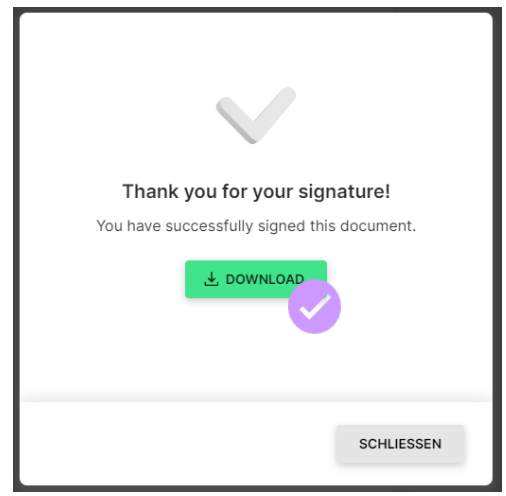

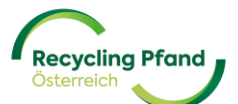

Nun kann der digital unterschriebene Rücknehmervertrag heruntergeladen werden – klick auf die Schaltfläche "DOWNLOAD" und lokal abgespeichert werden.

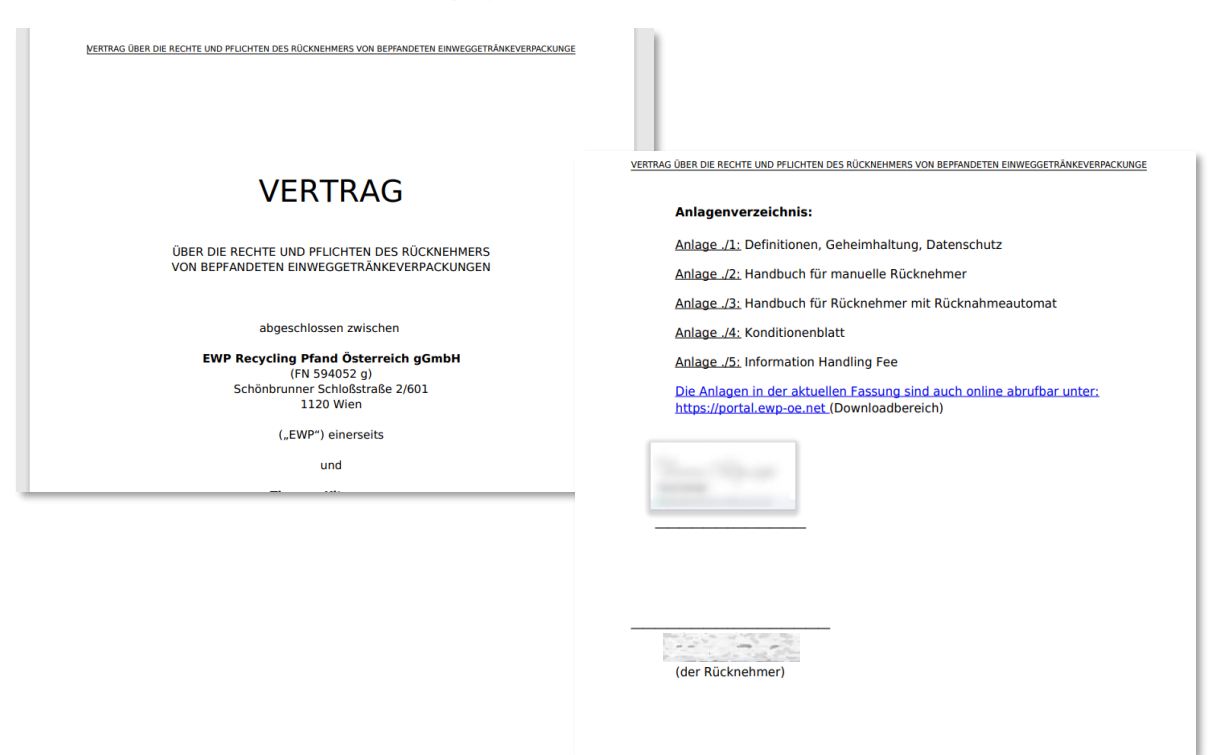

Mehrmals täglich prüft das EWP-Portal eingelangte, unterzeichnete Verträge, welche positiv abgeschlossen werden konnten und setzt dann den Status des Rücknehmer automatisch auf "unter Vertrag.

Sobald dieser Schritt erfolgt ist, wird der Status Ihrer Rolle als Rücknehmer auf "unter Vertrag" gesetzt und die Zusammenarbeit mit der EWP Recycling Pfand Österreich kann starten.

| Recycling Pfand<br>Catarrect |                   |
|------------------------------|-------------------|
| Rollen                       |                   |
| Rücknehmer<br>unter Vertrag  | >                 |
|                              | Standorte Details |

Bitte um Verständnis, dass dieser Schritt einige Stunden dauern kann.

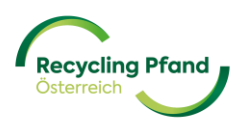

#### 2 ERSTELLUNG DER VERTRAGSUNTERLAGEN & EIGENHÄNDIGE UNTERZEICHNUNG

Sobald die Unternehmensrolle "Rücknehmer" im EWP-Portal erfolgreich angelegt wurde, erstellt das EWP-Portal automatisch den dazugehörigen Rücknehmervertrag für den jeweiligen Rücknehmer anhand der auf Organisationsebene erfassten Details und der/die zeichnungsberechtigten Personen erhalten eine separate E-Mail-Benachrichtigung. Im EWP-Portal ist der Registrierungsprozess einmal unterbrochen, da als nächster Schritt die Vertragsunterzeichnung durch den Rücknehmer erfolgt.

ACHTUNG: Das E-Mail zur Vertragsunterzeichnung wird durch den digitalen Signatur-Provider "sproof" an den/die Zeichnungsberechtigte verschickt und sieht je nach Email-System wie folgt aus:

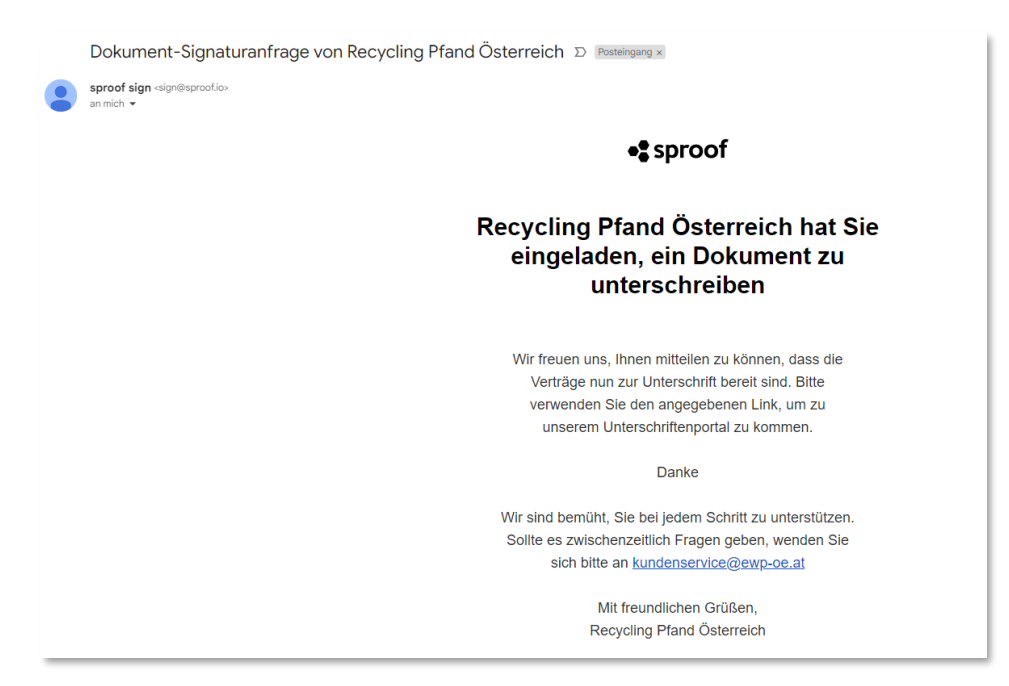

Hier nun bitte im Email nach unten scrollen und auf den grünen Button "Dokument anzeigen" klicken:

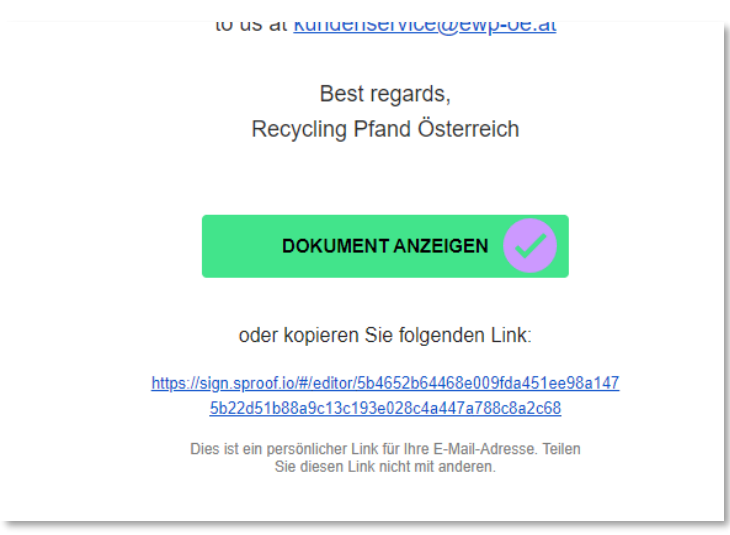

Anschließend werden die Zeichnungsberechtigten automatisch zum im Sproof-Portal hinterlegten Rücknehmervertrag geleitet, wo die Unterzeichnung wie vorhin beschrieben mittels digitaler Signatur vorgenommen werden kann. Sollte dies nicht gewünscht oder möglich sein, klicken Sie bitte auf den

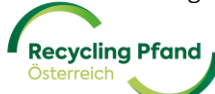

grünen Button "Download" rechts oben auf der Website.

Der Vertrag wird nun als pdf-Dokument heruntergeladen und kann in den Downloads bzw. durch einen Klick auf das pdf-File im pop-up-Fenster rechts oben am Bildschirm aufgerufen werden.

|   |          |             | 田 ᄚ & ひ ひ ゆ 下                 | ~    |   |
|---|----------|-------------|-------------------------------|------|---|
| 5 | ANMELDEN | . → HERUNTE | Downloads C &                 | ;h ❤ |   |
|   |          |             | Datei offnen<br>Mehr anzeigen | ×    | : |
|   |          |             | -                             | _    |   |

Nun kann der Rücknehmervertrag ausgedruckt und unterschrieben werden. Bitte unterschreiben Sie diesen entsprechend Ihrer Angaben, welche Sie im Rahmen der Organisationsregistrierung im EWP-Portal angegeben haben (Zeichnungsberechtigte für Verträge).

Den unterschriebenen Vertrag schicken Sie dann bitte per Post an folgende Adresse:

EWP Recycling Pfand Österreich gGmbH zH Kundenservice Schönbrunner Schloßstraße 2/601 1120 Wien

Das EWP-Team wird die einlangenden Verträge prüfen und wenn diese in Ordnung sind die Rücknehmerrolle bestätigen. Der aktuelle Status kann wie gehabt im EWP-Portal eingesehen werden.

Nur wenn dieser Registrierungsprozess erfolgreich abgeschlossen ist, kann eine ordnungsgemäße Zusammenarbeit zwischen dem Rücknehmer und der EWP in Bezug auf die Rücknahme der Einwegpfandgebinde erfolgen.

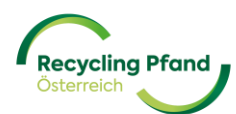

#### 3 AUFRUFEN DER VERTRAGSUNTERLAGEN bzw. PRÜFEN DES RÜCKNEHMERSTATUS

Der Key-User meldet sich im EWP-Portal an und landet auf der Startseite seines Benutzerkontos. Hier wählt der Key-User mittels einfachen anklicken der Schaltfläche mit dem Organisationsnamen dieses aus und bekommt nun die hinterlegten Unternehmensrollen angezeigt.

| Recycling Pfand<br>Osterreich |         |
|-------------------------------|---------|
|                               | 🗸 Organ |
| Organisationen                |         |
| Top Limo GmbH<br>Registriert  | >       |
| 2 Rollen Benutzer:in          | Details |

Anschließend werden der/dem User:In die Rollen angezeigt, welche bei dieser Organisation hinterlegt sind und welchen Status sie haben.

| Recycling Pfand<br>Otterreich                                  |                                      |
|----------------------------------------------------------------|--------------------------------------|
| Rollen                                                         |                                      |
| Erstinverkehrsetzer > (Produzent oder Importeur) unter Vertrag | Rücknehmer > Registrierung genehmigt |
| Produkte Details                                               | Standorte Details                    |

In diesem Untermenü "Rollen" wählt der Key-User nun die Rolle "Rücknehmer" mittels eines Klicks auf die Schaltfläche aus und bekommt die Detaildaten der Rücknehmerrolle angezeigt.

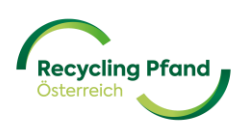

| Recycling Pfand<br>Coternetin |                                    |               |
|-------------------------------|------------------------------------|---------------|
| Standorte                     |                                    |               |
| < Zurück                      |                                    |               |
| Rücknehmer                    |                                    |               |
|                               |                                    |               |
|                               | R000056                            | unter Vertrag |
|                               |                                    |               |
|                               | Art der Rolle                      |               |
|                               | Rücknehmer                         |               |
|                               | Angaben zur Rolle                  |               |
|                               | Firmenname (Name der Organisation) |               |

Wenn der Rücknehmer den Status "unter Vertrag" hat, muss der User nun nur noch nach unten scrollen und findet dort die unterzeichneten Vertragsunterlagen.

| Verträ    | ge                   |  |
|-----------|----------------------|--|
| Unterzeic | hnung vollständig.   |  |
|           | Contract_SIG (2).pdf |  |

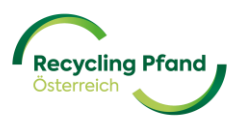

#### TEIL VI – HÄUFIGE FRAGEN & ANTWORTEN

<mark>noch in Ausarbeitung</mark>

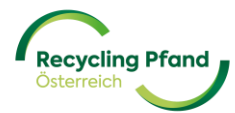